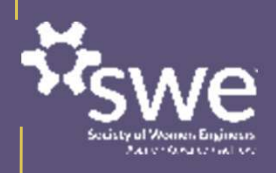

# FY24 SWE Recognition Program Nominator and Nominee Training

Ronica McKinley, FY24 Committee Chair Sharon Rozzi, FY24 Committee Chair-Elect Pamela Morison, FY24 Awards Implementation Lead awards@swe.org

# **About this Training**

FY24 SWE Recognition Program Nominator and Nominee Training

This training is intended to help **nominators and nominees apply to the SWE Recognition Program** by orienting them to the new Program structure and three Leadership Tracks so they can determine their eligibility, choose the recognition they or their nominee are best suited for, and submit their nomination.

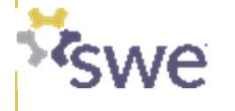

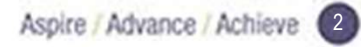

# **Learning Objectives**

After completing this training, you should be able to....

- Locate the SWE Recognition Program Packet on the SWE website
- Name the three Leadership Tracks that make up the SWE Awards & Recognition Programs
- Submit a nomination online
- Ask for help if you need support

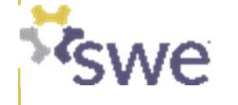

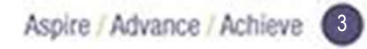

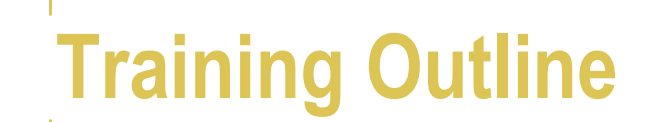

| 1 | Overview of the SWE Recognition Program  | 4  |
|---|------------------------------------------|----|
| 2 | Preparing to Apply for a SWE Recognition | 17 |
| 3 | Disqualification Criteria                | 22 |
| 4 | Submitting your nominiation online       | 24 |
| 5 | Recognition Notifications                | 31 |
| 6 | Summary                                  | 33 |
| 7 | Appendix                                 | 36 |
|   | 7.1 SmarterSelect Navigation Guide       | 37 |

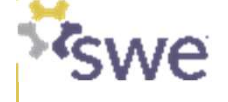

# Linkage to the SWE Mission

# **EMPOWER WOMEN**

to achieve full potential in

CAREERS AS ENGINEERS AND LEADERS, EXPAND THE IMAGE OF THE ENGINEERING AND TECHNOLOGY PROFESSIONS as a positive force in improving THE QUALITY OF LIFE, AND DEMONSTRATE THE VALUE OF diversity and inclusion. The Society of Women Engineers strives to recognize the successes of SWE members and individuals who enhance the engineering profession and advocate for individuals who identify as women in engineering through contributions to industry, education, and the community.

The Awards and Recognition Committee strives to celebrate the lifelong contributions engineers and technologist individuals who identify as women make to our society and our world.

The committee's purpose aligns with this goal by establishing and executing awards and recognition for the Society.

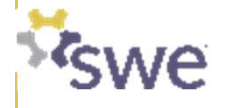

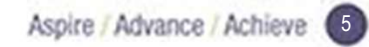

# SWE Recognition Program Packet contains full instructions for how to apply

Available from <a href="https://swe.org/awards/swe-recognition-program/">https://swe.org/awards/swe-recognition-program/</a>

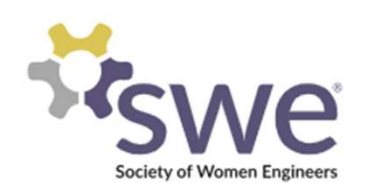

#### († 🗙 🖬 🞯 (

About 

Membership 

Scholarships 

Programs 

Events 

Awards

## **SWE Recognition Program**

The Society of Women Engineers strives to advance and honor the contributions of women at all stages of their careers and recognize the successes of SWE members and individuals who enhance the engineering profession through contributions to the industry, education, and the community.

 Applications Available: April 15 – June 15, 2024 11:59 PM CST (UTC-5)
 Window for Nominations: April 15 – June 15, 2024

 Nominators will be notified of results by August 30

 Information: FY24 SWE Recognition Program Packet
 SWE Recognition Program Packet

 Mission Form: FY24 MissionForm GroupName

Questions: awards@swe.org

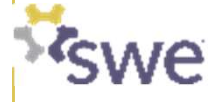

SWE has updated its awards and recognition programs to better reflect its strategic focus areas, recognize women and allies at all career stages, and simplify the award categories and application timelines.

# SWE'S NEW AWARDS AND RECOGNITION PROGRAM

Awards & Recognition Program Structure

There are no changes to **Collegiate Competitions** and **SWENext Awards** under the new awards structure.

These competitions and awards will still take place at Annual and WE Local conferences.

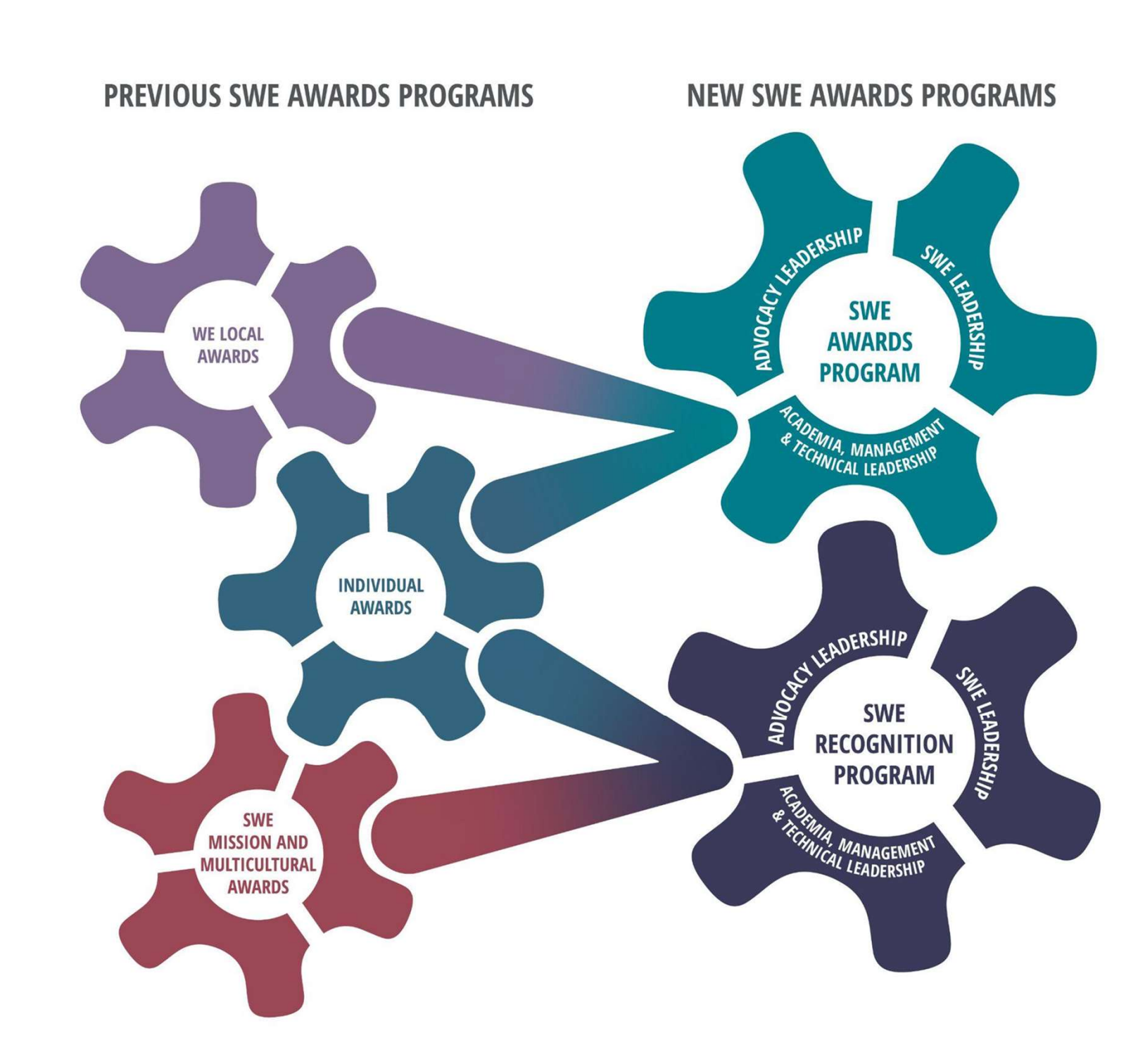

# New Program Structure

| <ul> <li>"APEX" are SWE's highest level<br/>of awards</li> <li>Experience: Professional</li> <li>Years: Mostly ≥20</li> </ul> | <ul> <li>"ASCENT" encompasses all other significant achievements</li> <li>Experience: Student to Mid-Career</li> <li>Years: 0-20</li> </ul> | "RECOGNITION"<br>acknowledge additional<br>achievements by SWE<br>members or groups                                    |
|----------------------------------------------------------------------------------------------------|----------------------------------------------------------------------------------------------------|----------------------------------------------------------------------------------------------------|
| All APEX and ASCENT nominations an<br>with submittal by 3/1                                                                   | <i>d announcements to be done concurrently</i> ,<br>and <b>notifications by 6/30</b>                                                        | RECOGNITION timing to be<br>similar to former Mission<br>Awards, with submittal by<br>6/15 and notification by<br>8/31 |
| SWE Awards Program                                                                                                    |                                                                                                    | SWE Recognition Program                                                                                                |

# New Program Structure by Track

| APEX                                                                                                    | ASCENT                                                                                                    | RECOGNITION                                                                                                    |
|----------------------------------------------------------------------------------------------------|----------------------------------------------------------------------------------------------------|----------------------------------------------------------------------------------------------------|
| <ul> <li>ACADEMIA, MANAGEMENT, TECHNICAL</li> <li>Achievement *</li> <li>Distinguished Engineering Educator *</li> <li>Entrepreneur *</li> <li>Resnik Challenger Medal</li> <li>Suzanne Jenniches Upward Mobility *</li> </ul> | ACADEMIA, MANAGEMENT, TECHNICAL <ul> <li>Prism *^</li> <li>Distinguished Global Leader ^</li> <li>Pathfinder +*^</li> <li>Global Leader +*^</li> <li>Trailblazer +*^</li> <li>Emerging Engineering Educator *</li> <li>Emerging Global Leader *^</li> <li>Rising Technical Contributor *</li> </ul>              | ACADEMIA, MANAGEMENT, TECHNICAL<br>● Patent Recognition \$                                                                                                    |
| <ul> <li>Advocating Women in Engineering *</li> <li>Spark</li> <li>Rodney D. Chipp (Individual) *</li> </ul>                                                                                                    | ADVOCACY <ul> <li>Engaged Advocate +*^</li> <li>Ignite +*^</li> <li>Engaged Ally +*^</li> <li>Emerging Advocate +*^</li> <li>Catalyst +*^</li> <li>Emerging Ally +*^</li> <li>Emerging Ally +*^</li> </ul>                                                                                                    | <ul> <li>ADVOCACY</li> <li>Diversity, Equity, Inclusion, &amp; Belonging<br/>Program (Company) *^</li> <li>Diversity, Equity, Inclusion &amp; Belonging<br/>Program (Individual) *^</li> </ul>                               |
| <ul> <li>SWE</li> <li>Distinguished Service \$</li> <li>Fellow Grade *\$</li> <li>+ = New Award</li> <li>* = Criteria Changes</li> <li>^ = Name Change</li> <li>\$ = SWE Membership Required</li> </ul>                        | <ul> <li>SWE</li> <li>Distinguished Engineer+*^\$</li> <li>Distinguished New Engineer \$</li> <li>Outstanding Graduate Student Member +*\$</li> <li>Outstanding Collegiate Member *\$</li> <li>Rising Collegiate Star +*^\$</li> <li>Outstanding Counselor *\$</li> <li>Outstanding Faculty Advisor *</li> </ul> | <ul> <li>SWE</li> <li>Motorola Foundation Multicultural<br/>(Professional)</li> <li>The Boeing Company Multicultural<br/>(Collegiate)</li> <li>Mission *</li> <li>Membership Growth</li> <li>Membership Retention</li> </ul> |

Academia, Management, & Technical Leadership Track

**Patent recognition** recognizes SWE members who have been granted a patent within the previous three years from December 31<sup>st</sup> of the preceding year of the application\*. The patent must be relevant to the fields of engineering, engineering technology, or a science related to engineering.

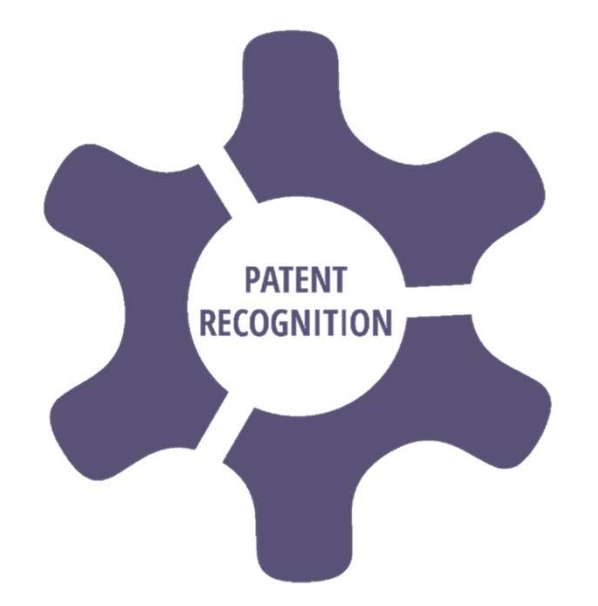

\*Packages submitted in June 2024 would accept patents issued from December 31, 2020, through December 31, 2023.

# Advocacy Leadership Track

**The Diversity, Equity, Inclusion & Belonging (DEI&B) Program recognitions** honor companies and individuals who have pioneered diversity, equity, inclusion & belonging program(s) within their organization.

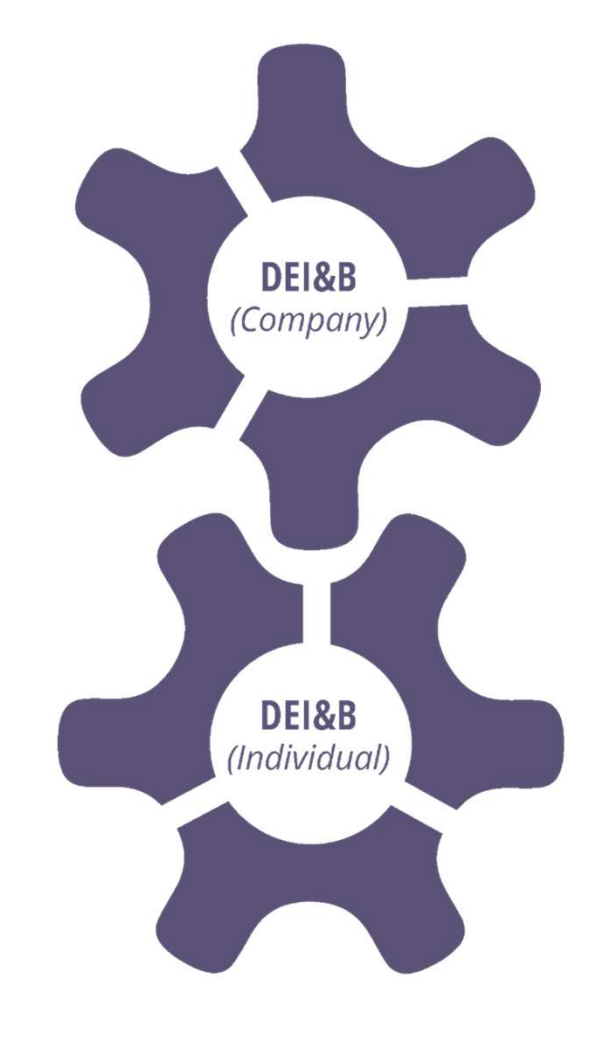

SWE Leadership Track

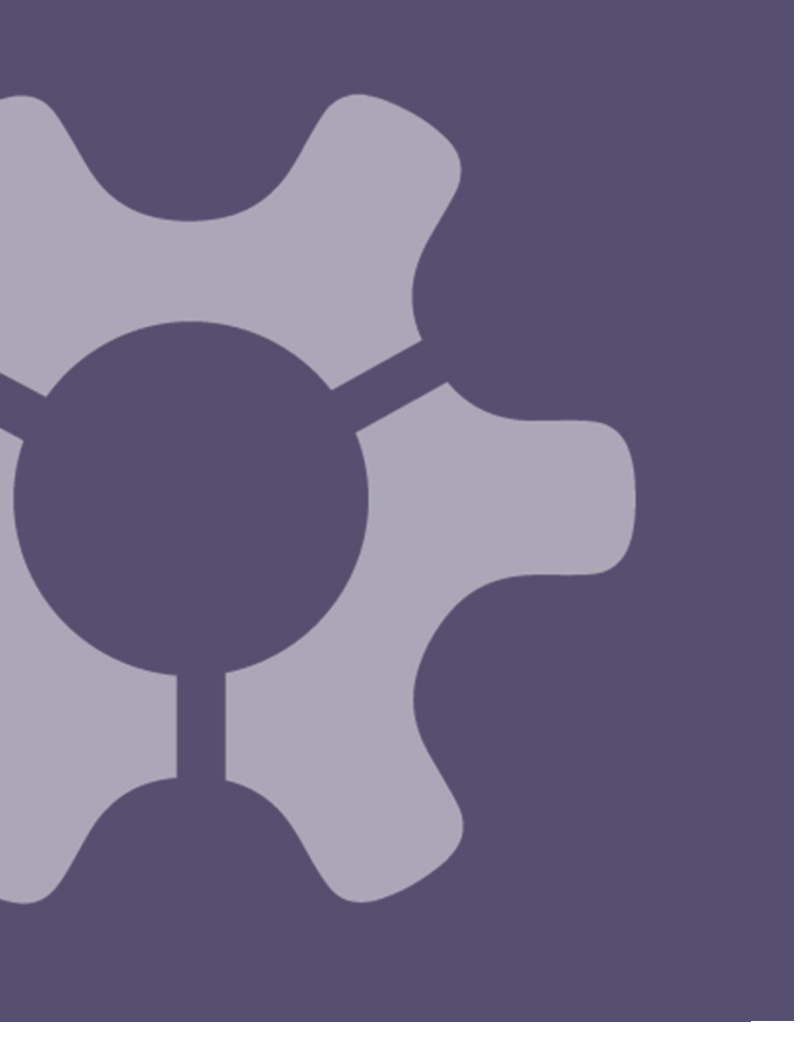

The SWE Leadership Track has recognitions for both SWE Groups (in purple)...

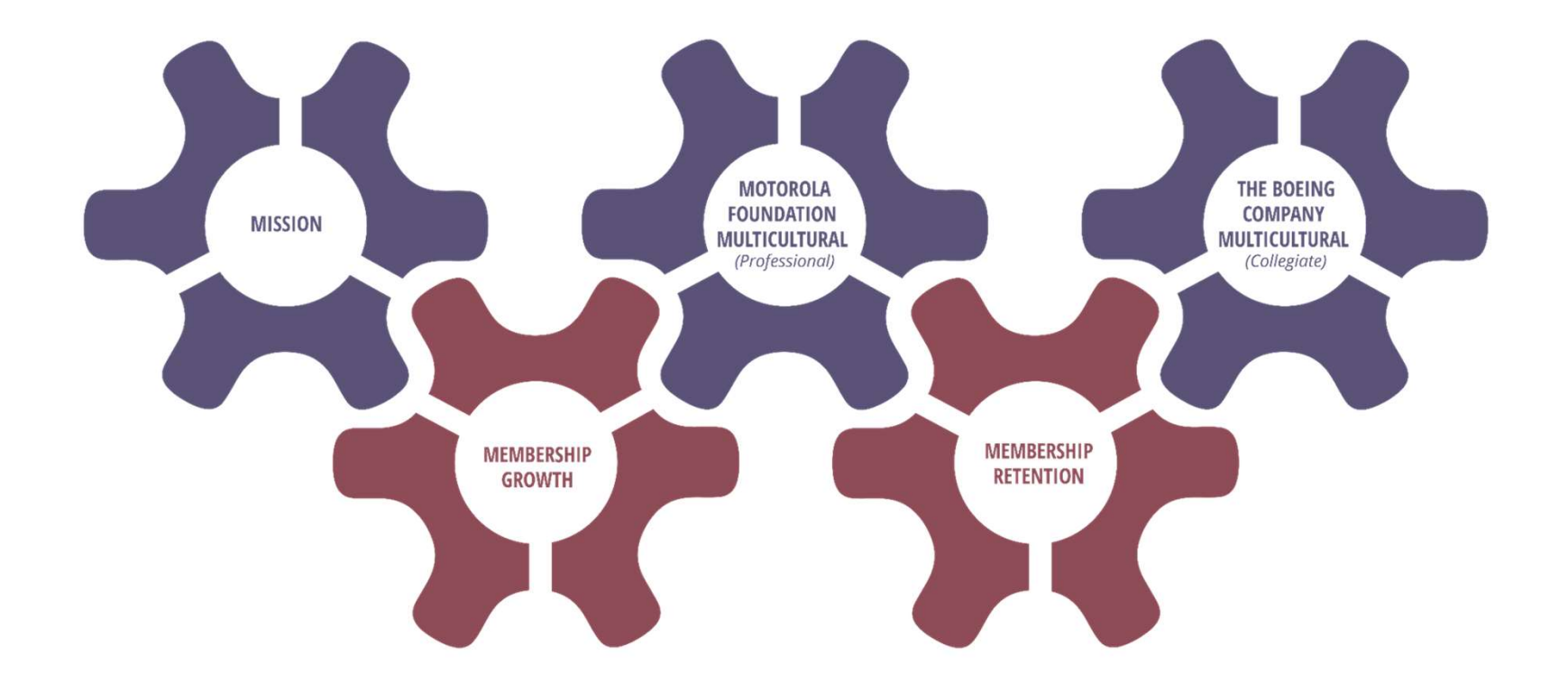

...and SWE Sections, Affiliates and Members-at-Large (MAL) (in maroon)

# SWE Leadership Track

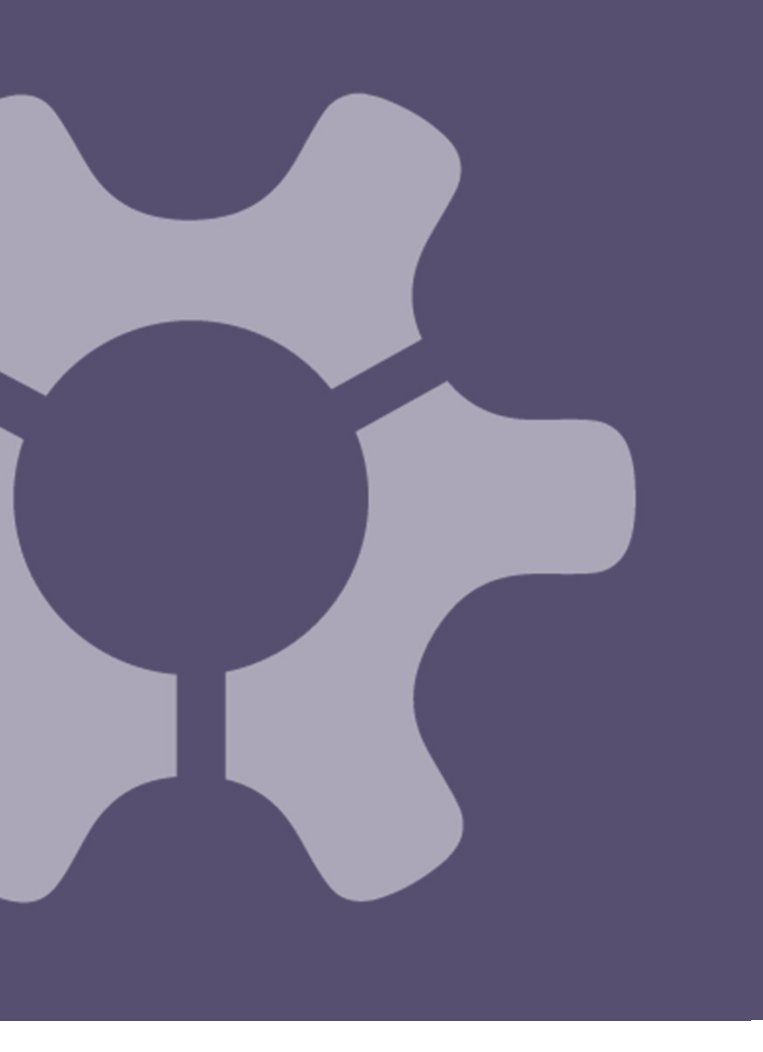

#### **About SWE Groups**

The term "SWE Group" is defined as any group of collegiate or professional SWE members that supports the SWE mission. Groups can include:

- Collegiate groups such as
  - $\circ$  SWE Collegiate Sections,
  - o SWE Affiliates (including community college affiliate groups and sections),
- Professional groups such as
  - SWE Professional Sections
  - SWE Members At Large
  - o SWE Affinity Groups,
  - o Employee Resource Groups or informal groups within companies,
  - Small companies (Companies with less than 500 employees),
- Any other groups of SWE members.

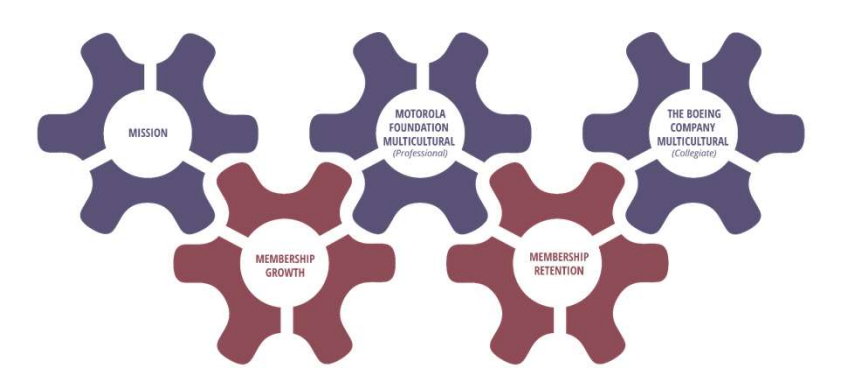

# SWE Leadership Track

#### **SWE Group Recognitions**

**The Motorola Foundation Multicultural recognition** is presented to a **professional** SWE Group that that has developed and implemented the best multicultural program to increase and retain a diverse membership and provide an inclusive environment, to increase the exposure of engineering and SWE to a diverse audience, and/or to increase the exposure of engineering and SWE to the community through K-12 outreach programs.

**The Boeing Company Multicultural recognition** is presented to a **collegiate** SWE Group that has developed and implemented the best multicultural program to increase and retain a diverse membership and provide an inclusive environment, to increase the exposure of engineering and SWE to a diverse audience, and/or to increase the exposure of engineering and SWE to the community through K-12 outreach programs.

**Mission recognitions** are for SWE Groups that embody SWE core values and demonstrate continuous improvement and growth as they work to achieve the Society's strategic goals.

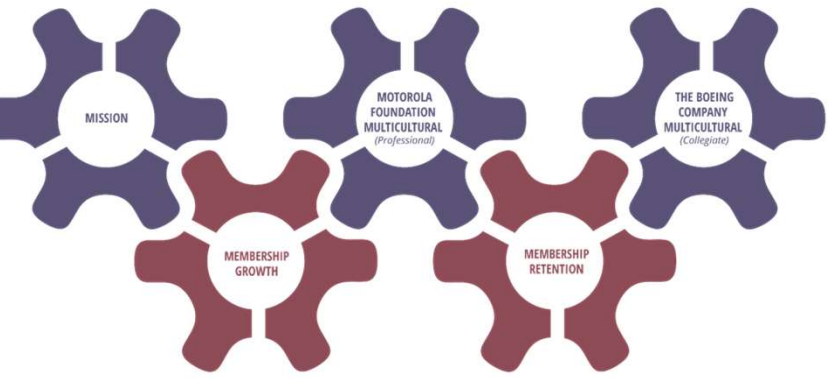

# SWE Leadership Track

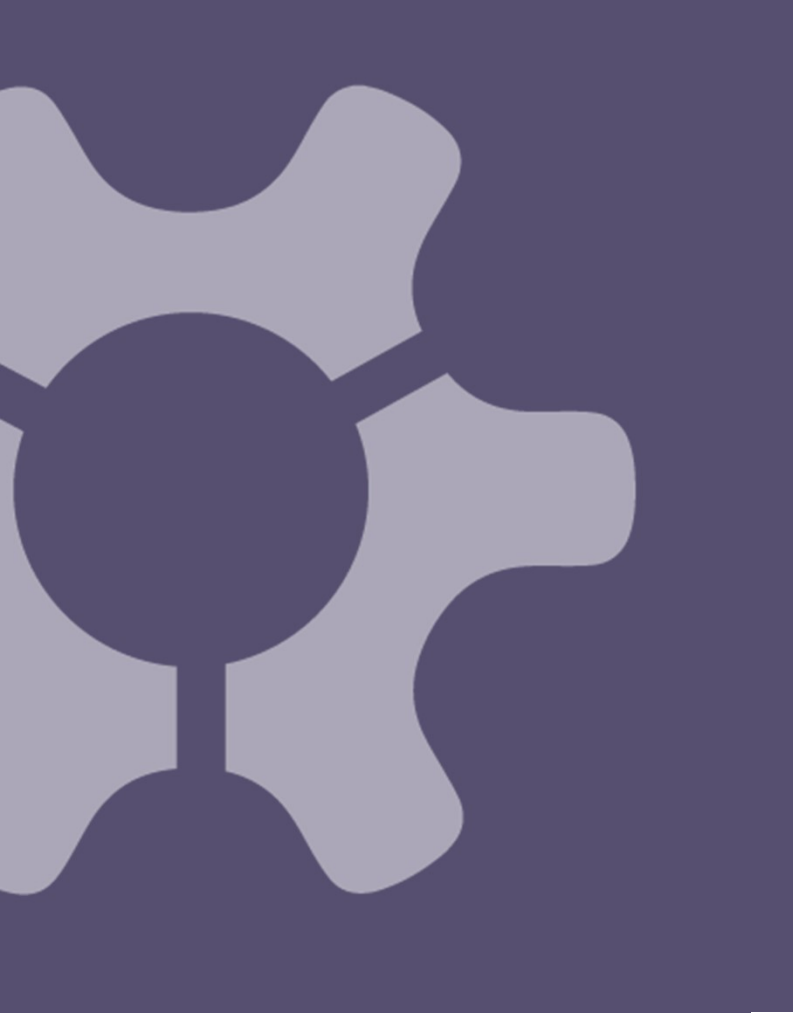

#### SWE Section, Affiliate & MAL Recognitions

**Membership Growth** recognizes SWE Groups that have demonstrated exceptional membership growth over the past year. No application process is necessary because this recognition is determined based on SWE membership data. Membership Growth only recognizes SWE Sections, Affiliates, and Member at Large (MAL) groups.

**Membership Retention** recognizes SWE groups that have demonstrated exceptional membership retention over the past year. No application process is necessary because this recognition is determined based on SWE membership data. Membership Retention only recognizes SWE Sections, Affiliates, and Member at Large (MAL) groups.

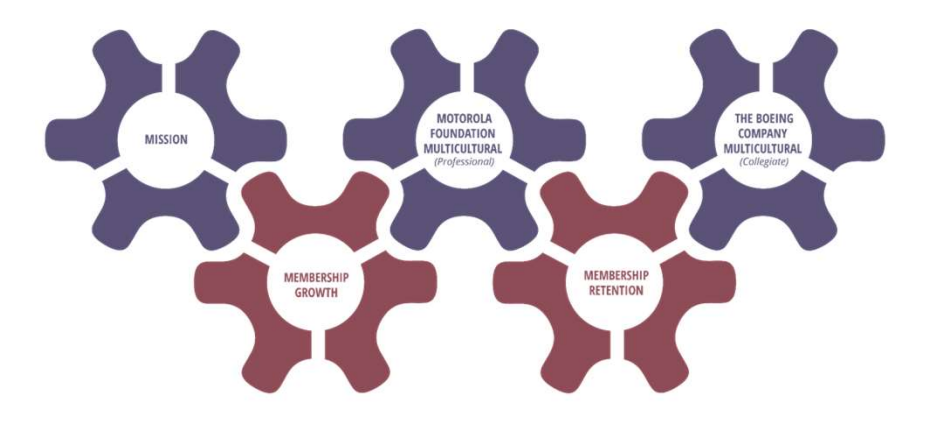

| ualification Criteria           |
|---------------------------------|
| nitting your nominiation online |
| ognition Notifications          |
| mary                            |
| endix                           |
| SmarterSelect Navigation Guide  |

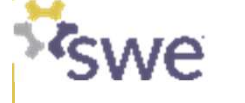

**Training Outline** 

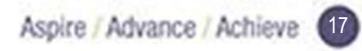

4

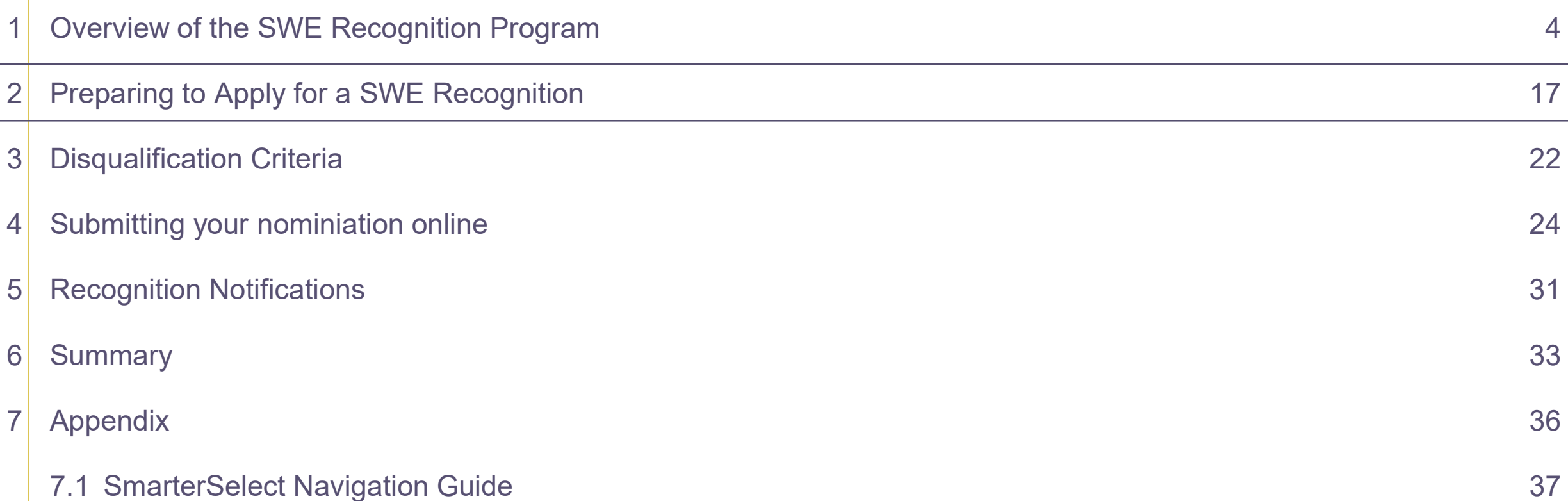

# **Roles Responsibilities**

# In the process of applying for a SWE Recognition

#### Nominator\*

- Select the recognition that best suits the candidate.
- Verify that the candidate meets the Objective and Qualification requirements for the recognition selected.
- **Verify** all required items in the SWE Recognition Nomination Checklist are completed.
- Accurately complete the appropriate online application at the link provided for the recognition selected.
- **Confirm that the phone number and email address** provided on the nomination form is current and correct for both the nominee and nominator. (Contact SWE at awards@swe.org if the nominator's contact information changes after submission.)
- Submit the application by June 15, 2024.
- Inform the nominee of the result of their nomination.
- Serve as the Point of Contact between SWE and the nominee.

\*Nominees my self nominate in which case they have the responsibilities of **both** the Nominator and the Nominee.

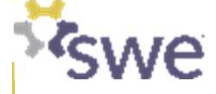

#### Nominee

- Complete the **Demographic Survey**.
- Prepare their inputs to the nomination (varies by recognition type)
- Obtain a professional headshot photo.

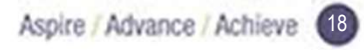

# Preparing to Apply for a SWE Recognition

Read the General Information that begins on page 3 of the packet.

• These pages describe the specifics of the responsibilities on the pervious slide

| General Information        |                                                                         |                                                                           |                                                                                                    |
|----------------------------|-------------------------------------------------------------------------|---------------------------------------------------------------------------|----------------------------------------------------------------------------------------------------|
| Recognition Guide -        |                                                                         |                                                                           |                                                                                                    |
| Patent                     | General Informatio                                                      | on                                                                        |                                                                                                    |
| Recognition Guide -        |                                                                         |                                                                           |                                                                                                    |
| Diversity, Equity,         | The Society of Women Enginee                                            | rs strives to recognize the successes                                     | of SWE members, individuals, allies, and employers                                                                                                    |
| Diversity, Equity,         | who enhance the engineering<br>education, and the community             | profession and advocate for women<br>. The recognitions listed in this pa | n in engineering through contributions to industry,<br>teket acknowledge individuals, SWE Groups, and                                                                                                    |
| Recognition Guide -        | organizations who support                                               |                                                                           | a Baalaba                                                                                                    |
| Motorola Founda            | SWE's Mission: Empower                                                  |                                                                           |                                                                                                    |
| The Boeing Com             | of the engineering and tecl<br>value of diversity and inclus            | General Information                                                       | on                                                                                                    |
| Mission<br>Membership Grou | CINE - Care Malura I                                                    | Nominator Responsi                                                        | bilities:                                                                                                    |
| Membership Rete            | Swc's Core values: integ                                                | A nominee may self-non                                                    | vinate.                                                                                                    |
| Appendices                 | Starting in FY24, SWE Rec                                               | <ul> <li>A nominator can nor</li> <li>A nominator does no</li> </ul>      |                                                                                                    |
| I. Verify SWE I            | <ul> <li>Advocacy Track</li> </ul>                                      | <ul> <li>Nominator's respons</li> </ul>                                   | Constal Information                                                                                                    |
| Il Patent Sear             | SWE Track                                                               | <ul> <li>Verify that the</li> </ul>                                       |                                                                                                    |
| II. Patent Sean            | The Recognition level ack                                               | <ul> <li>venty all rec</li> <li>Accurately c</li> </ul>                   | Demographics Survey Completed by Nominee, Leader in the Nominated Organizati                                                                                                    |
| III. MISSION Re            | a patent or excellence in pro                                           | <ul> <li>Confirm that<br/>correct for t</li> </ul>                        | SWE is committed to diversity, equity, inclusion, and belonging and to ensuring that the SWE Awards and Recognit                                                                                                    |
| IV. Mission Re             | Contact the Awards & Recc                                               | <ul> <li>Submit the a</li> </ul>                                          | programs are serving all individuals fairly and equitably. To support continuous improvement, all SWE award nomine<br>will be asked to complete the SWE demographic survey. These will quide program improvement strategies and track |
| V. Mission Rec             | Submission Guidan                                                       | <ul> <li>Retain docu</li> <li>Contact SW</li> </ul>                       | progress towards the goal of increasing participation and success of underrepresented groups. An individual's answ will peyer be shared and will be protected in accordance with SWE's data governance procedures. SWE only shares    |
|                            | DEADLINE: June 1                                                        | <ul> <li>Inform the n</li> </ul>                                          | personal demographic information in the aggregate. The demographic survey will not be used in the evaluation of the                                                                                                    |
|                            | <ul> <li>An acknowle</li> <li>Package col</li> </ul>                    | <ul> <li>Serve as the</li> </ul>                                          | award. If you have any questions, contact <u>awards(pswe.org</u> .                                                                                                    |
|                            | <ul> <li>Exceptions i</li> </ul>                                        | Nominations for the Recogni                                               | Enter the email address of the nominee or the leader of the organization. They will receive a private link conta<br>the demographic survey guestions; they should respond with answers reflecting their own demographics. SWE         |
|                            | <ul> <li>Applications must be</li> </ul>                                | <ol> <li>Nominee application<br/>in the recognition critical</li> </ol>   | encourages the use of a personal email address to avoid employer spam filters.                                                                                                    |
|                            | <ul> <li>email submissions w</li> <li>Past Recognition re</li> </ul>    | eligibility.                                                              | nomination can be considered complete.                                                                                                    |
|                            | All items in the Nomi                                                   | a. Patent not y                                                           | Current SWE Membership                                                                                                    |
|                            | Desegnition Notifies                                                    | 3. Formal statement or                                                    | (Patent, Motorola Foundation Multicultural, The Boeing Company Multicultural, and Mission). SWE membership                                                                                                    |
|                            | <ul> <li>If notification is not r</li> </ul>                            | 4. Application not subn                                                   | information can be obtained by logging into the SWE portal (see <u>Appendix I</u> – Verify SWE Membership) or emailing<br>membership@swe.org. Note: Friends of SWE are not considered members. SWE's membership year is July 1        |
|                            | NOTE: It is important that or                                           | <ol> <li>Applications exceed</li> <li>Mission Specific:</li> </ol>        | June 30.                                                                                                    |
|                            | are current and correct for                                             | a. Applications                                                           | If SWE membership is required for the intended award:                                                                                                    |
|                            | Timeline (Dates/Mon                                                     | SWE Group:                                                                | □ Obtain the nominee's SWE ID.                                                                                                    |
|                            | <ul> <li>April 15 – June 15: 5</li> </ul>                               | The term "SWE Group" a                                                    | Verify the nominee's SWE membership will be valid by June 15 of the application year.  Professional Headebat                                                                                                    |
|                            | <ul> <li>July: Judging period</li> <li>By August 31: Notific</li> </ul> | <ul> <li>Collegiate groups su</li> </ul>                                  | A headshot photo will be used for SWE publications. It is not available to judges.                                                                                                    |
|                            | -,,,,,,,,,,,,,,,,,,,,,,,,,,,,,,,,,,,,,,                                 | <ul> <li>SWE Colleg</li> <li>SWE Affiliat</li> </ul>                      | Meet the following requirements:     Professional baseland obtains are preferred. Headebat obtain should include head and partial should                                                                                              |
|                            |                                                                         | <ul> <li>Professional groups</li> <li>SWE Profes</li> </ul>               | <ul> <li>Images need to be a minimum 300 dpi and in color. To confirm, go to the photo's Properties, on the D</li> </ul>                                                                                                    |
|                            |                                                                         | <ul> <li>SWE Memb</li> <li>SWE Affinity</li> </ul>                        | tab under Image the Horizontal and Vertical resolutions should be a minimum 300 dpi. (JPG only<br>minimum of 1MB in size.)                                                                                                    |
|                            |                                                                         | <ul> <li>Employee R</li> </ul>                                            | Required filename: AwardName_NomineeFirstName_NomineeLastName_Headshot.jpg                                                                                                    |
|                            |                                                                         | <ul> <li>Any other groups of</li> </ul>                                   | Upload the professional headshot photo into the award submission form. NOTE: If the nominee is selected for the award, a professional headshot photo will be required.                                                                |
|                            |                                                                         |                                                                           | Organization Logo                                                                                                    |
|                            |                                                                         |                                                                           | An organization logo will be used for SWE publications. It is not available to judges.                                                                                                    |
|                            |                                                                         |                                                                           | <ul> <li>Images need to be a minimum 300 dpi and in color. To confirm, go to the image's Properties, or</li> </ul>                                                                                                    |
|                            |                                                                         |                                                                           | Details tab under Image the Horizontal and Vertical resolutions should be a minimum 300 dpi. (JPC<br>and a minimum of 1MB in size.)                                                                                                   |
|                            |                                                                         |                                                                           | and a minimum of the in size.)                                                                                                    |

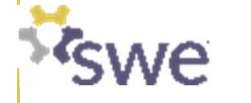

# Preparing to Apply for a SWE Recognition

For each Recognition opportunity, there is a 1-4 page description in the packet of the objective, qualifications and a nomination checklist

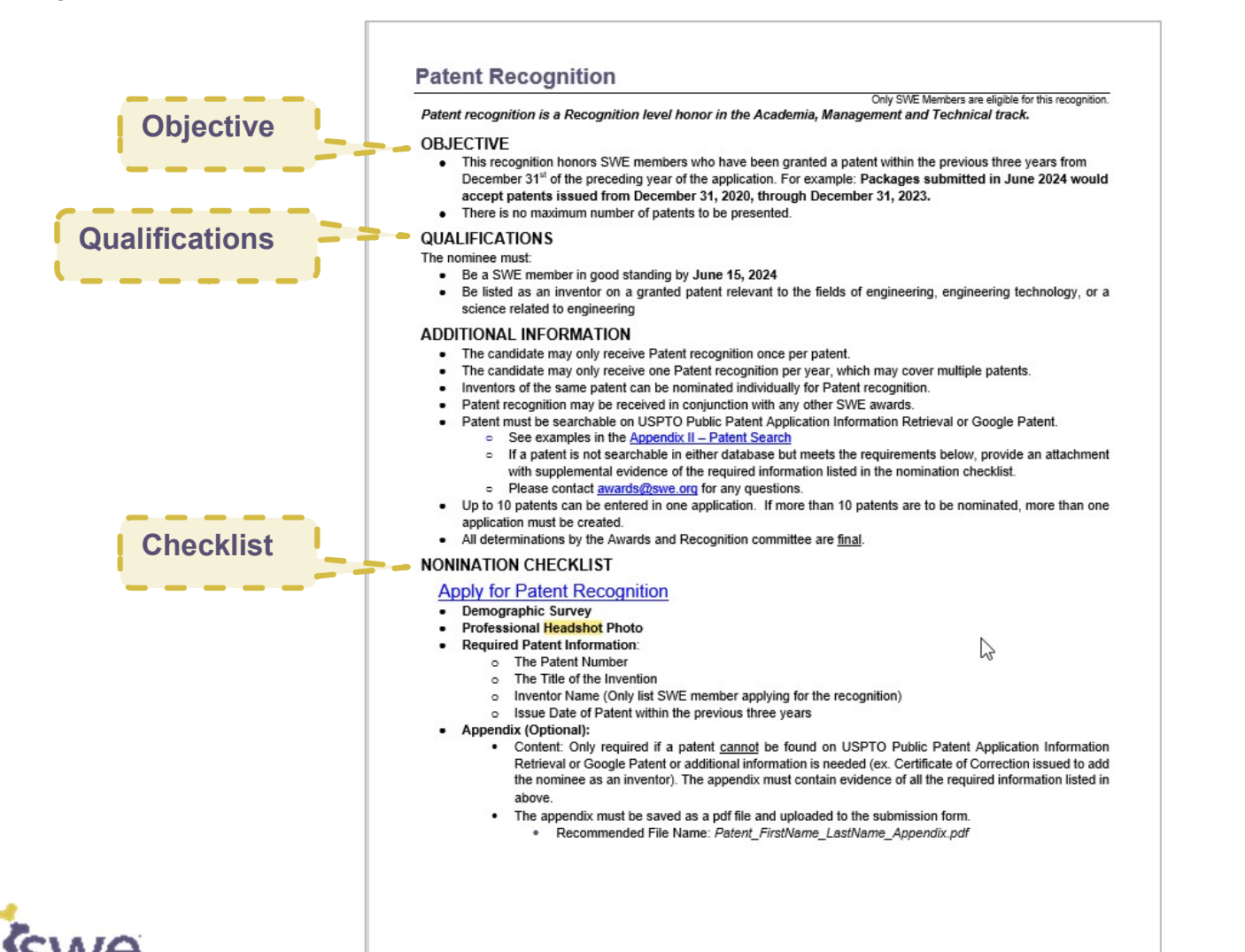

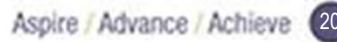

# **Preparing to Apply for the Mission Recognition**

There is a special Excel form to complete for Mission Recognition that is available from the SWE Recognition webpage

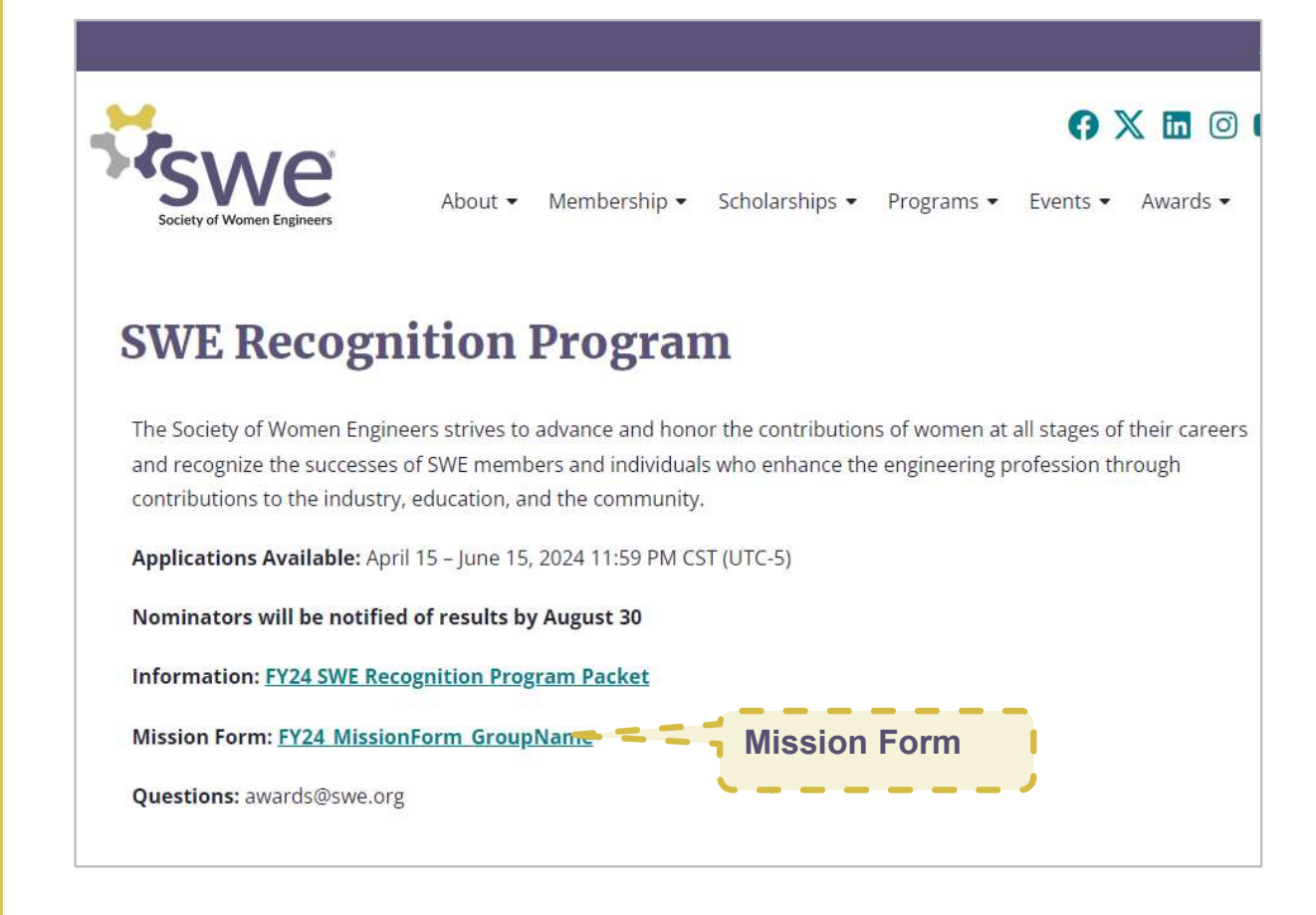

Note that the Appendices III-V contain examples to guide completing this form.

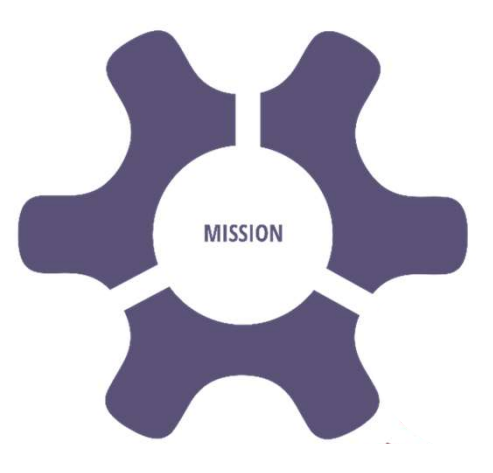

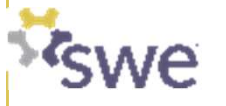

| Overview of the SW | /E Recognition Progr | am |
|--------------------|----------------------|----|

| 2 | Preparing | to Apply for | a SWE | Recognition |
|---|-----------|--------------|-------|-------------|
|---|-----------|--------------|-------|-------------|

| 3 | Disqualification | Criteria |
|---|------------------|----------|
|---|------------------|----------|

**Training Outline** 

| 4 | Submitting | your | nominiation | online |
|---|------------|------|-------------|--------|
|---|------------|------|-------------|--------|

#### 5 Recognition Notifications

#### 6 Summary

1

- 7 Appendix
  - 7.1 SmarterSelect Navigation Guide

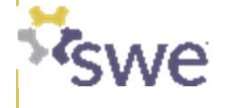

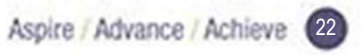

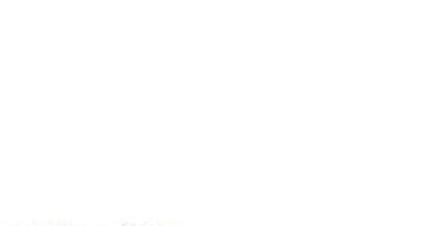

4

17

22

24

31

33

36

37

# **Disqualification Criteria**

# Nominations for SWE Recognition will be disqualified for the following:

- 1. Nominee applications are incomplete at the submission deadline, namely missing a required component specified in the recognition criteria, such as the demographics survey or formal statement, if required by Recognition eligibility.
- 2. Nominee does not meet Recognition eligibility. Examples include but are not limited to:
  - a. Patent not yet issued (ex. only the application may be issued, or patent is pending but not yet granted).
  - b. Incorrect Patent Number supplied (ex. company patent number, application number, etc.)
- **3.** Formal statement or report, if required by eligibility, contains photos, graphics or hyperlinks, such as LinkedIn and headshots.
- 4. Application not submitted to correct link, as specified in the recognition criteria.
- 5. Applications exceeding stated maximum word count.
- 6. Mission Specific:
  - a. Applications with the same event listed in multiple categories.
  - b. Applications that do not use the current year Mission Application Form.

Key Take-a-Way: Verify eligibility before you start applying and triple check your final nomination package for the above.

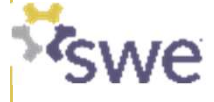

| Aspire / Advance / Achieve | 24 |
|----------------------------|----|

| 1 | Overview of the SWE Recognition Program  | 4  |
|---|------------------------------------------|----|
| 2 | Preparing to Apply for a SWE Recognition | 17 |
| 3 | Disqualification Criteria                | 22 |
| 4 | Submitting your nominiation online       | 24 |
| 5 | Recognition Notifications                | 31 |
| 6 | Summary                                  | 33 |
| 7 | Appendix                                 | 36 |
|   | 7.1 SmarterSelect Navigation Guide       | 37 |
|   |                                          |    |

# **Training Outline**

# Submitting your nomination online

There is a <u>unique link in the SWE Recognition Program Packet to Apply for each recognition</u> type online

You can find the link\* for the recognition you are applying for on the page with the full recognition description

**Click on "Apply for..."** and you will be taken to the online SmarterSelect application.

\*Note that each recognition type has its own unique link so be sure you are using the link for the intended recognition.

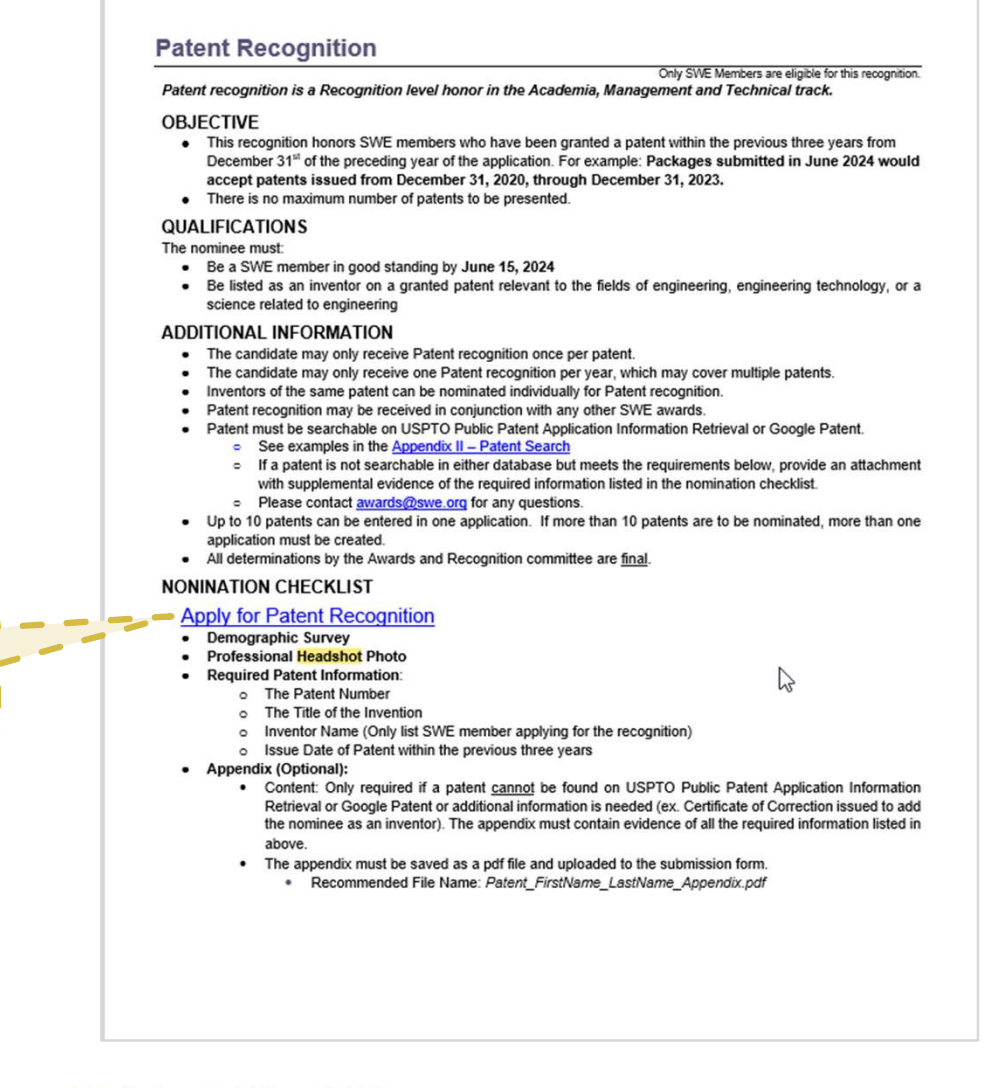

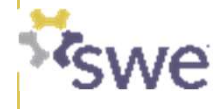

# Submitting your nomination online\*

Once you click on the "Apply for..." link in the SWE Recognition Program Packet, verify that the intended recognition is listed on the SmarterSelect webpage

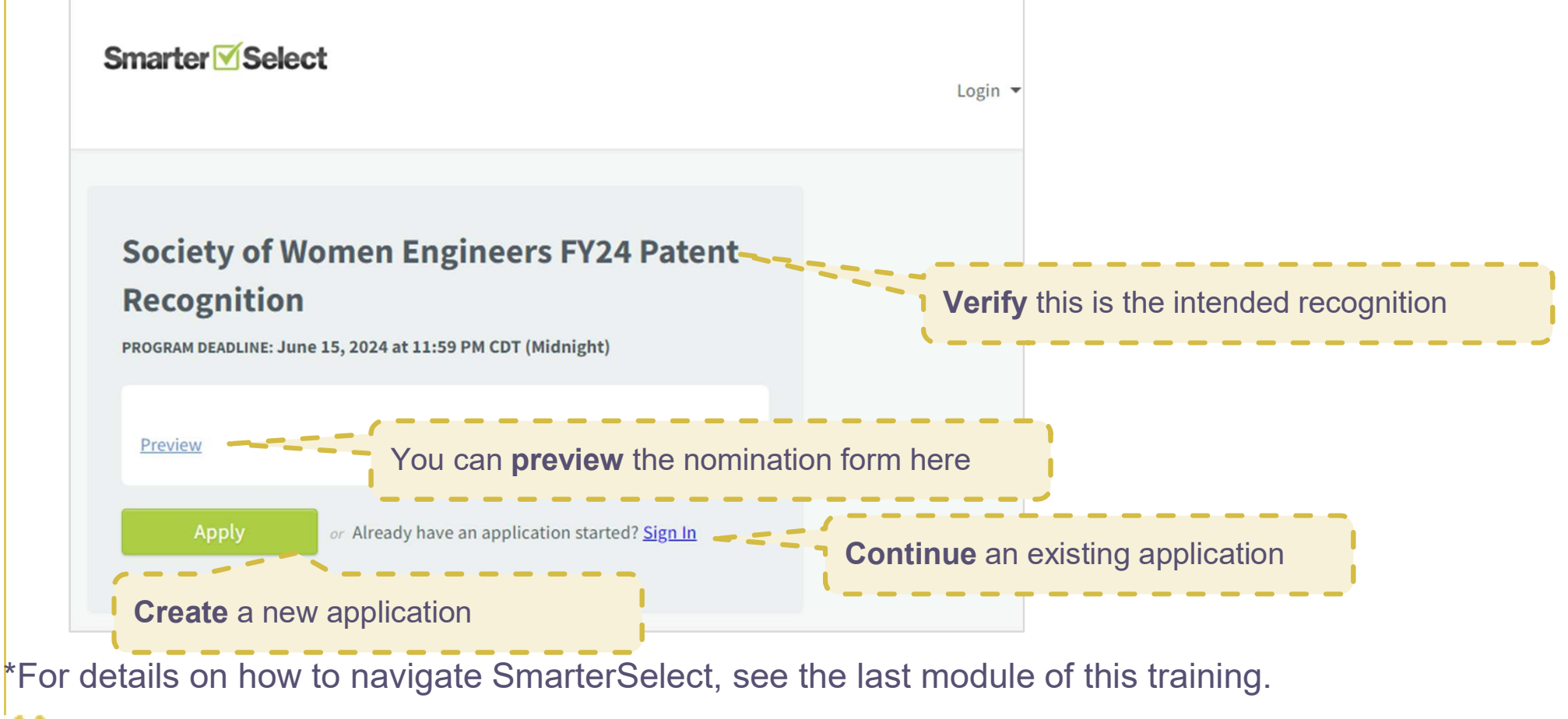

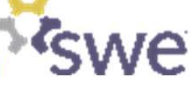

# Logging into SmarterSelect\*

- First time users will need to create a user id and password
- Existing users should use their previous login credentials
- Each application will be given a unique Application ID.

| Smarter Select |    |                        |      |  |
|----------------|----|------------------------|------|--|
|                |    | Cign into your Account |      |  |
|                |    | Sign into your Account |      |  |
|                |    | Email Address          |      |  |
|                |    |                        |      |  |
|                | L. | Password               | SHOW |  |
|                |    |                        |      |  |
|                |    |                        |      |  |
|                |    | Sign In                |      |  |
|                |    |                        |      |  |
|                | G  | Sign in with Google    |      |  |
|                |    |                        |      |  |
|                |    | Forgot your Password?  |      |  |
|                |    |                        |      |  |

\*For details on how to navigate SmarterSelect, see the last module of this training.

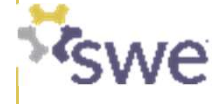

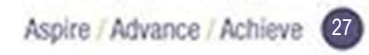

# Submitting your nomination online in SmarterSelect\*

Nominators should complete all the required fields; You can save as you go and submit when ready

| Nomination Form Elements    | Notes                                                                                                    |
|-----------------------------|----------------------------------------------------------------------------------------------------|
| Nominee information**       | <ul> <li>Make sure the contact information is correct. Once you save the nominee information the first<br/>time, it will generate an email request to the nominee to complete a demographic survey.</li> </ul> |
| Nominator information**     | <ul> <li>Make sure the contact information is correct.</li> </ul>                                                                                                    |
| Formal Statement or Reports | <ul> <li>Paste into the text box. Note that SmarterSelect does not count words that same as other<br/>programs (such as Microsoft Word). Verify maximum not exceeded.</li> </ul>                               |
| Professional Headshot       | <ul> <li>Verify the image meets the specified requirements</li> </ul>                                                                                                    |

\*For details on how to navigate SmarterSelect, see the last module of this training.

\*\*Recommend using personal, rather than company email addresses to prevent emails from SmarterSelect from being blocked. If you are not receiving recognitionrelated emails, check you spam/ junk folder. If still no emails, contact <u>awards@swe.org</u>

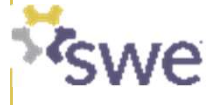

# **Submitting the Application\***

## Final steps

- Confirm one last time, that applied for the intended recognition
- Read the nominator conformation statement
- Confirm "I Agree"
- Click "Submit"
- Check your email for confirmation

| Confirmation                      |                                                                                  |
|-----------------------------------|----------------------------------------------------------------------------------|
| Check below if yo                 | u agree with these points:                                                       |
| 1. This package v<br>Application. | as developed for the Society of Women Engineer Patent Recognition Award          |
| 2. This package is                | complete and accurate to the best of my knowledge.                               |
| 3. Supporting let                 | ers were written by the authors whose names and contact information were provide |
| 4. No proprietary                 | information was included in the package.                                         |
| 5. I will retain do               | umentation for the application should SWE inquire or require verification.*      |
| ✓ I Agree                         |                                                                                  |
| Note                              |                                                                                  |
| The submission o                  | f package is your signature.                                                     |
|                                   |                                                                                  |

The Nominator will receive a notification that the application has been submitted via email. If the Nominator has not received confirmation by the deadline or within five (5) minutes of the deadline (if submitted at the deadline), email awards@swe.org immediately.

\*For details on how to navigate SmarterSelect, see the last module of this training.

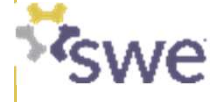

# **Checking your nomination status\***

Nominators should track the status of the nomination to ensure the required elements come together before the June 15, 2024 deadline.

Check the following in SmarterSelect:

□ That the nominee has completed their demographic survey

Overall nomination status

Nominators should check their emails as well for status communications.

\*For details on how to navigate SmarterSelect, see the last module of this training.

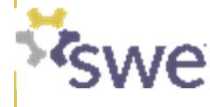

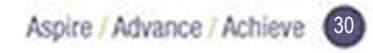

| Overview of the SWE Recognition Program  | 4  |
|------------------------------------------|----|
| Preparing to Apply for a SWE Recognition | 17 |
| Disqualification Criteria                | 22 |
| Submitting your nominiation online       | 24 |
| Recognition Notifications                | 31 |
| Summary                                  | 33 |
| Appendix                                 | 36 |
| 7.1 SmarterSelect Navigation Guide       | 37 |

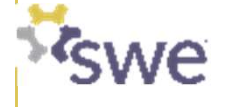

**Training Outline** 

# **SWE Recognition Notifications\***

 Nominators will be notified concerning the outcomes of the recognition selection process by August 31, 2024\*\*

\*NOTE: It is important that nominators confirm that the phone number and email address provided on the nomination form are current and correct for both the nominee and nominator.

\*\*If notification is not received by August 31, nominators are asked to contact SWE Staff at awards@swe.org

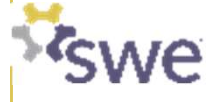

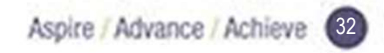

| Aspire | Advance | Achieve | 33 |  |
|--------|---------|---------|----|--|

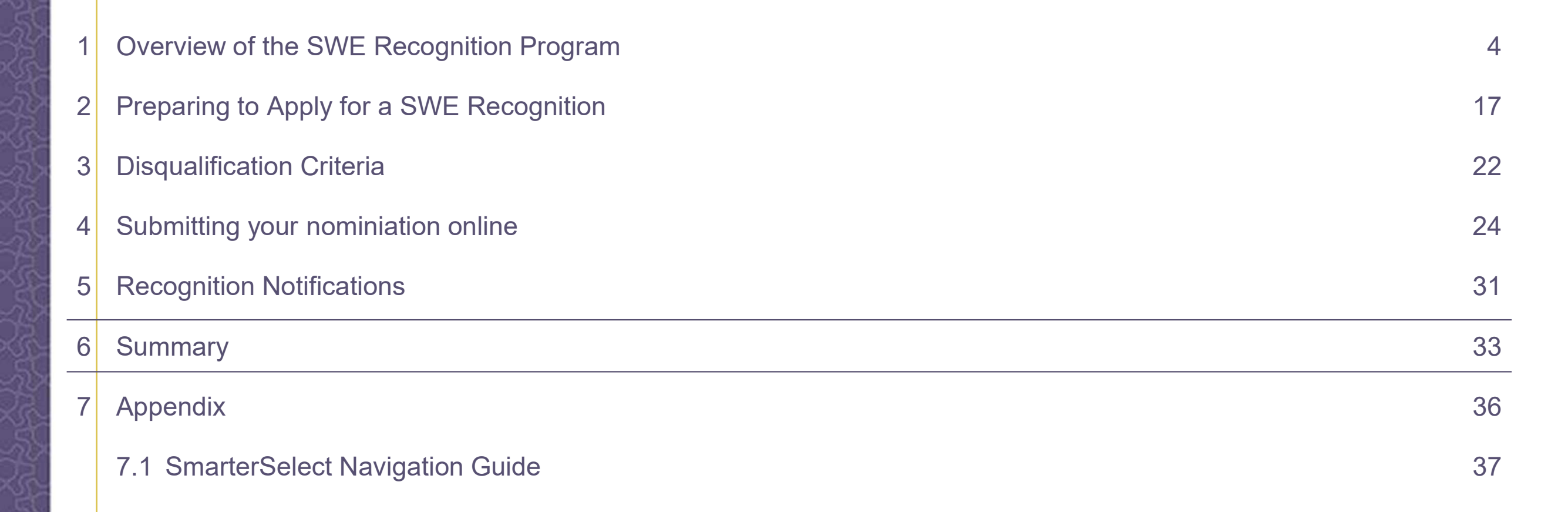

# **Training Outline**

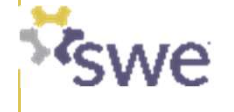

# Summary

# FY24 SWE Recognition Program Nominator and Nominee Training

- In FY24 SWE has updated its Awards and Recognition Programs to better reflect its strategic focus areas, recognize women and allies at all career stages, and simplify the award categories and application timelines.
- The awards and recognition are divided into three Tracks: (1) Academic, Management & Technical Leadership; (2) Advocacy Leadership; and (3) SWE Leadership.
- The full instructions for applying to the SWE Recognition Program can be found on <a href="https://swe.org/awards/swe-recognition-program/">https://swe.org/awards/swe-recognition-program/</a>
- Use the SWE Recognition Program Packet as a guide to bringing your nomination package together.
- Apply online using the unique link in the SWE Recognition Program Packet for the recognition you are applying for
- The window to apply is April 15 June 15, 2024 (11:59 PM U.S. CST or UTC-6)
- For questions, reach out to <u>awards@swe.org</u>

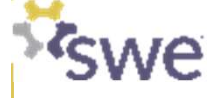

# Thank you!

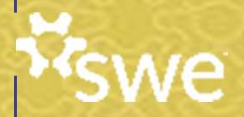

| 2 | Preparing to Apply for a SWE Recognition |
|---|------------------------------------------|
| 3 | Disqualification Criteria                |
| 4 | Submitting your nominiation online       |
| 5 | Recognition Notifications                |
| 6 | Summary                                  |
| 7 | Appendix                                 |
|   | 7.1 SmarterSelect Navigation Guide       |

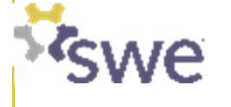

**Training Outline** 

Overview of the SWE Recognition Program

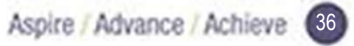

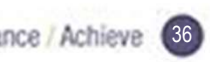

| Sinder readerie                |  |
|--------------------------------|--|
| mary                           |  |
| endix                          |  |
| SmarterSelect Navigation Guide |  |
|                                |  |
|                                |  |

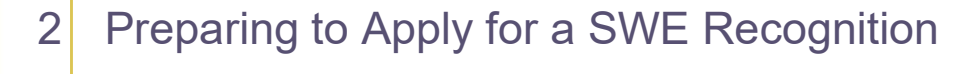

Overview of the SWE Recognition Program

**Training Outline** 

#### 3 Disqualification Criteria

| 4 | Submitting | your | nominiation | online |
|---|------------|------|-------------|--------|
|---|------------|------|-------------|--------|

| 5 | Recognition | Notifications |
|---|-------------|---------------|
|---|-------------|---------------|

#### 6 Summary

1

#### 7 Appendix

7.1

4

17

22

24

31

33

36

37

# 1. Open the link in the packet for the intended recognition

#### Patent Recognition

Only SWE Members are eligible for this recognition. Patent recognition is a Recognition level honor in the Academia, Management and Technical track.

#### OBJECTIVE

- This recognition honors SWE members who have been granted a patent within the previous three years from December 31<sup>st</sup> of the preceding year of the application. For example: Packages submitted in June 2024 would accept patents issued from December 31, 2020, through December 31, 2023.
- There is no maximum number of patents to be presented.

#### QUALIFICATIONS

#### The nominee must:

- Be a SWE member in good standing by June 15, 2024
- Be listed as an inventor on a granted patent relevant to the fields of engineering, engineering technology, or a science related to engineering

#### ADDITIONAL INFORMATION

- The candidate may only receive Patent recognition once per patent.
- · The candidate may only receive one Patent recognition per year, which may cover multiple patents.
- · Inventors of the same patent can be nominated individually for Patent recognition.
- · Patent recognition may be received in conjunction with any other SWE awards.
- · Patent must be searchable on USPTO Public Patent Application Information Retrieval or Google Patent.
  - See examples in the <u>Appendix II Patent Search</u>
  - If a patent is not searchable in either database but meets the requirements below, provide an attachment with supplemental evidence of the required information listed in the nomination checklist.
  - Please contact <u>awards@swe.org</u> for any questions.
- Up to 10 patents can be entered in one application. If more than 10 patents are to be nominated, more than one
  application must be created.
- · All determinations by the Awards and Recognition committee are final.

#### NONINATION CHECKLIST

#### Apply for Patent Recognition

- Demographic Survey
- Professional Headshot Photo
- Required Patent Information:

22

- The Patent Number
   The Title of the Invention
- Inventor Name (Only list SWE member applying for the recognition)
- Issue Date of Patent within the previous three years
- Appendix (Optional):
  - Content: Only required if a patent <u>cannot</u> be found on USPTO Public Patent Application Information Retrieval or Google Patent or additional information is needed (ex. Certificate of Correction issued to add the nominee as an inventor). The appendix must contain evidence of all the required information listed in above.
  - · The appendix must be saved as a pdf file and uploaded to the submission form.
    - Recommended File Name: Patent\_FirstName\_LastName\_Appendix.pdf

# Unique link for each recognition

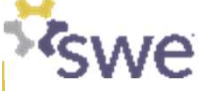

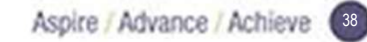

| marter 🗹 Se                      | lect                                                                |                 | Login 🔻  |         |
|----------------------------------|---------------------------------------------------------------------|-----------------|----------|---------|
|                                  |                                                                     |                 |          |         |
| <b>OCIETY OF </b>                | Nomen Engineers FY24 Pate                                           | ent Recognition | Recognit | ion Nar |
| OCIETY OF V<br>OGRAM DEADLINE: J | Vomen Engineers FY24 Pate<br>ne 15, 2024 at 11:59 PM CDT (Midnight) | ent Recognition | Recognit | ion Nar |

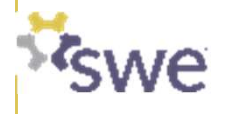

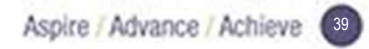

# 3. Preview an application

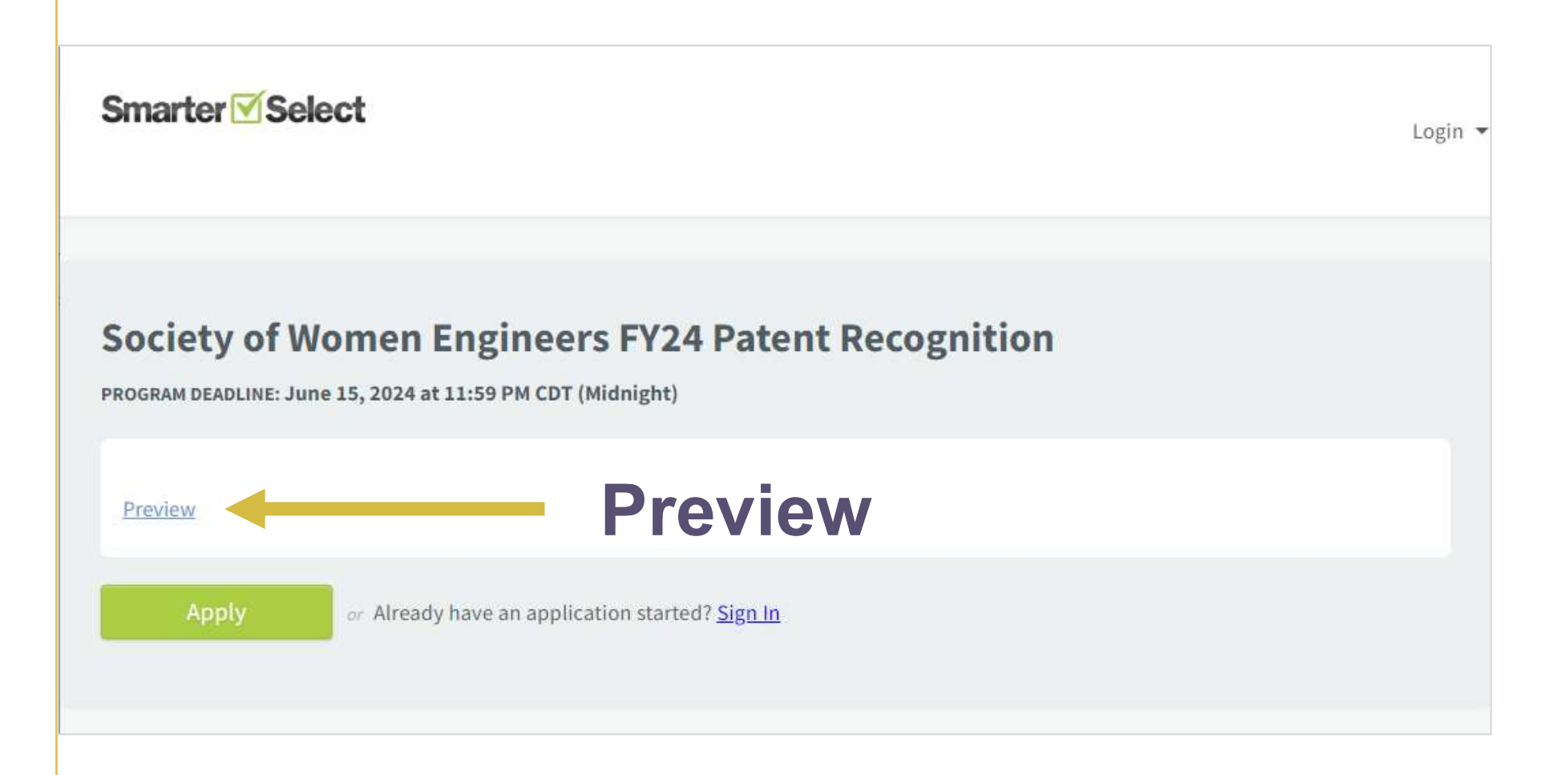

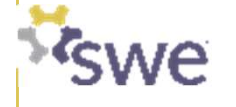

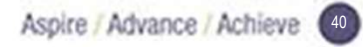

# 4. Start a new application

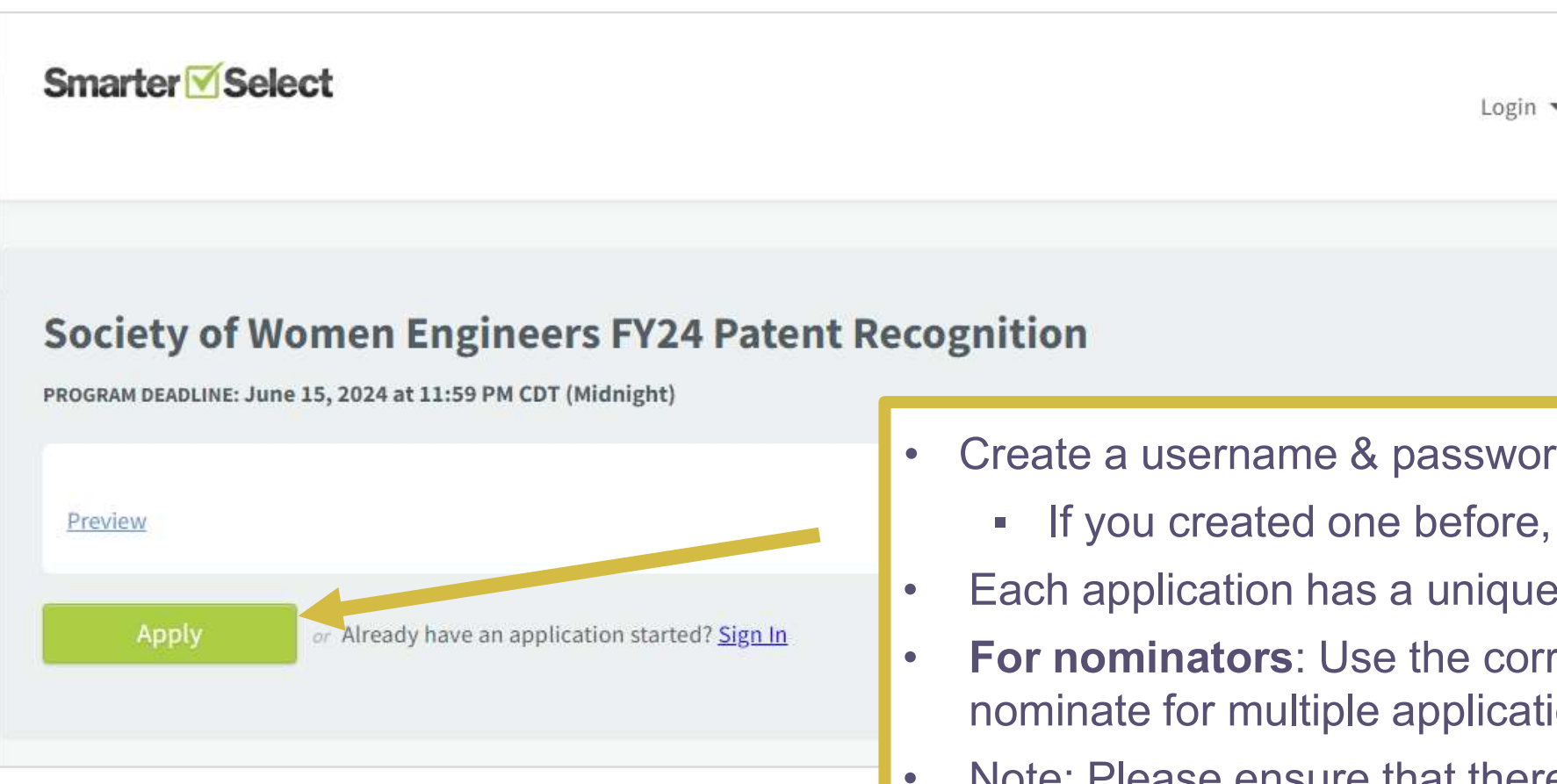

- Create a username & password in SmarterSelect.
  - If you created one before, use it again.
- Each application has a unique Application ID.
- **For nominators**: Use the correct Application ID if you nominate for multiple application submissions.
- Note: Please ensure that there is only one application per nominee.

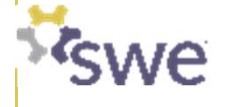

# **5. Complete the Nominee Information**

#### Application

#### **Nominee Information**

By providing the contact information below, your nominee will receive a link to complete their publication, contact, and demographic information.

For teams or companies, provide the contact information for one leadership member. It is recommended to use a personal email address to avoid firewall issues. Please follow up with your nominee once this request is sent as the application cannot be considered complete without it.

Thank you for your participation in the SWE Award and Recognition program and your support of our continuous improvement goals! If you have any questions, contact awards@swe.org.

Nominee First Name\*

Nominee Last Name \*

Nominee Email\*

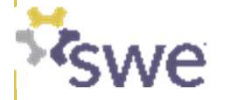

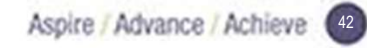

# 5. Complete the Nominee Information (cont.)

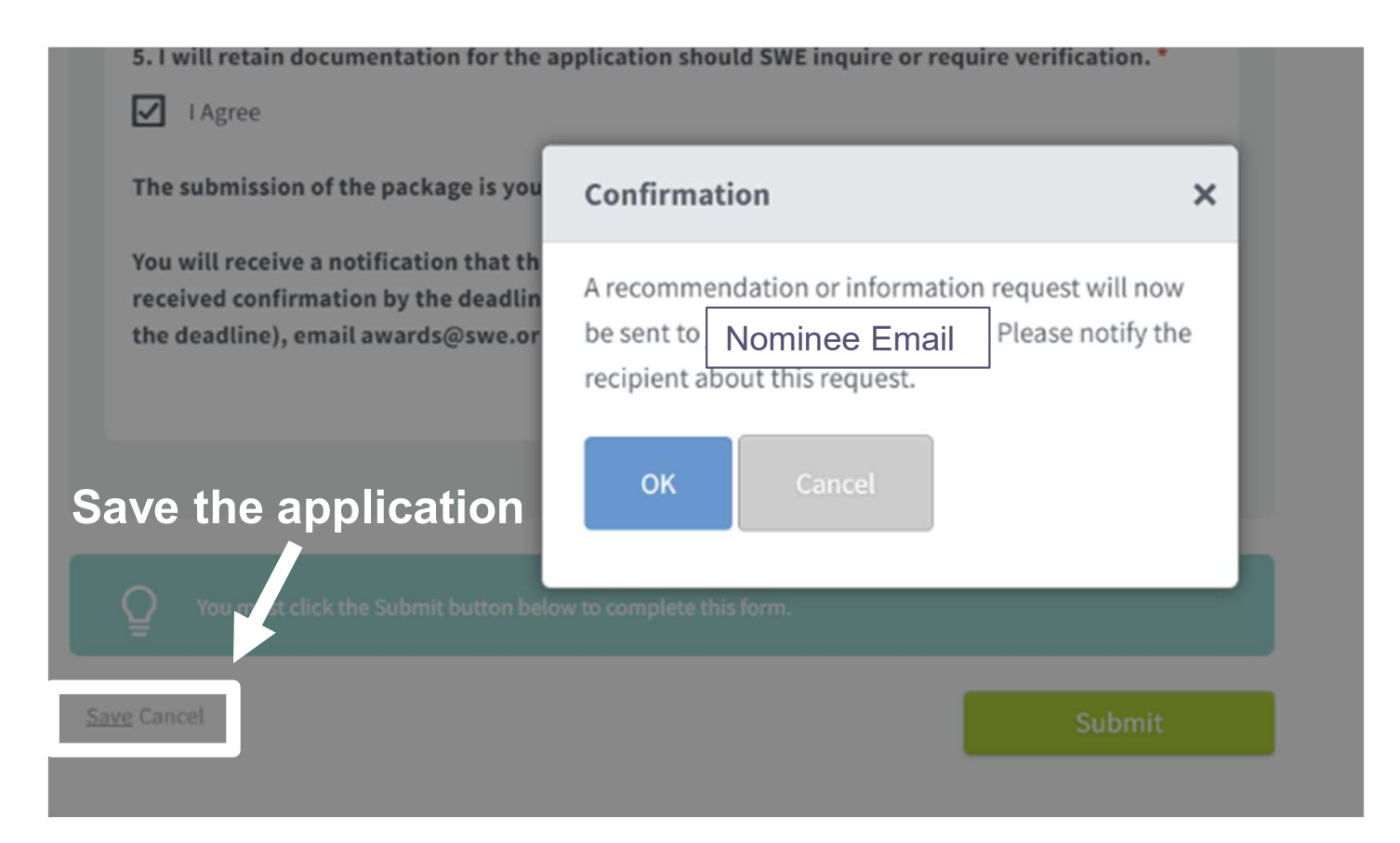

- Enters the nominee's email address.
- Click "Save" at the end of the application. Request to send an email to the nominee shows up.
- Click "OK" to confirm the request.
- Go back to the application form to complete the rest of the application.

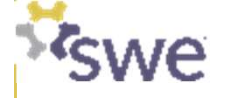

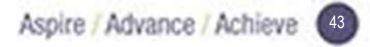

# 5. Complete the Nominee Information (cont.)

#### Nominee Information

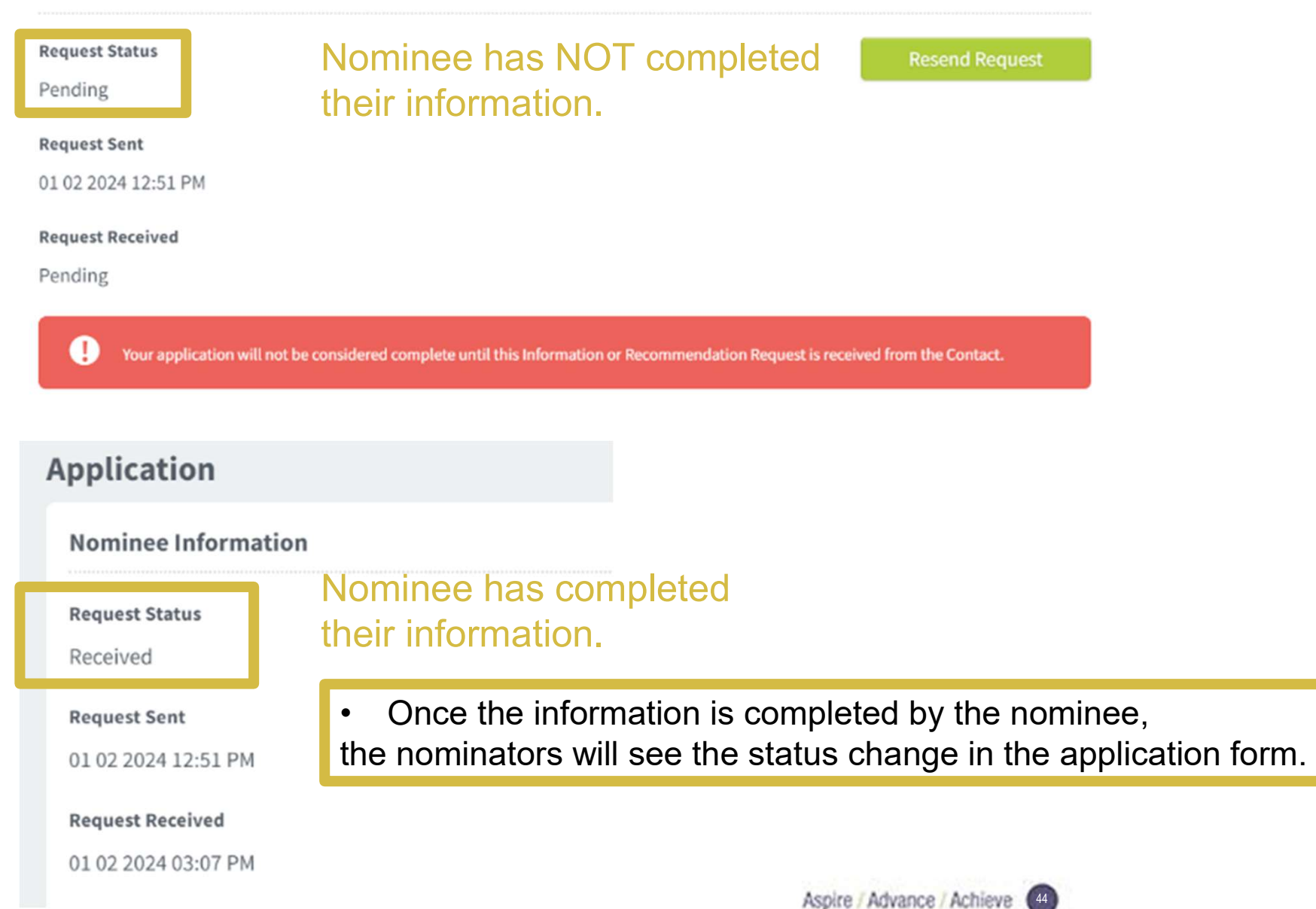

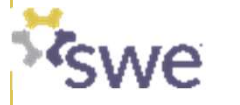

# 6. Complete the Nominator Information

| Nominator Name *                   |                   |
|------------------------------------|-------------------|
| Nominator Phone *                  |                   |
| -                                  | + North America 🗸 |
| Nominator Email *                  |                   |
|                                    |                   |
|                                    |                   |
| Nominator Mailing Address Line 1 * |                   |
|                                    |                   |
|                                    |                   |
| Nominator Mailing Address Line 2   |                   |
|                                    |                   |
| Nominator Mailing Address City *   |                   |
|                                    |                   |
|                                    |                   |
| Nominator Mailing Address State *  |                   |
|                                    |                   |
|                                    |                   |
|                                    |                   |

# Make sure the information is current and correct.

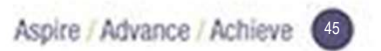

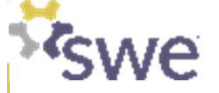

Complete this information **if required** for the selected recognition:

## SWE Membership

If unknown, log into SWE portal or email membership@swe.org

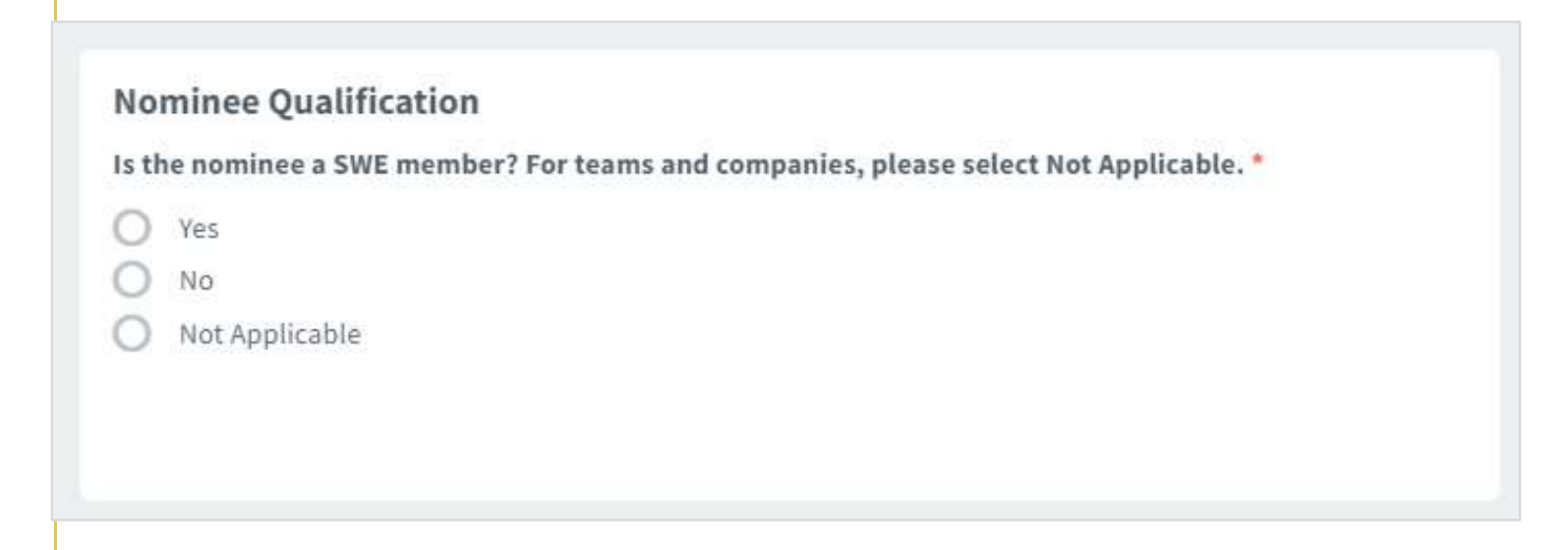

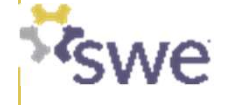

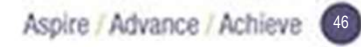

# 8. Complete the Formal Statement or Report, if required

- Formal statement or reports must be pasted into text boxes.
- Paste text into a text box by:
  - Ctrl\_C to copy a text from a text document (Word, etc).
  - Ctrt\_V to paste it into the SmarterSelect text box.
- Copy plain text from a text document to SmarterSelect.
- Use SmarterSelect tool for formatting.

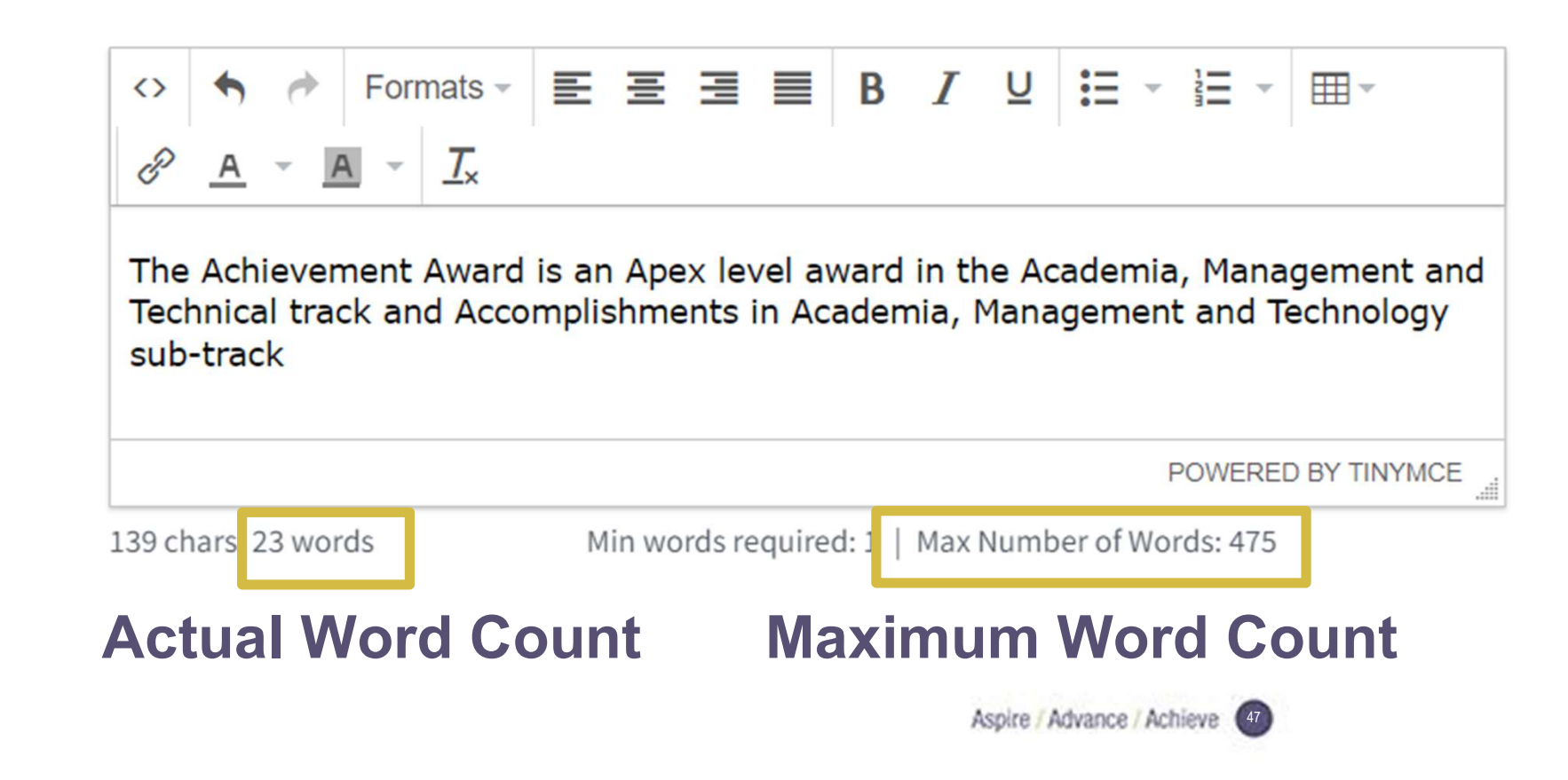

# 8. Complete the Formal Statement or Report, if required

- Word count is slightly different between Word and SmarterSelect.
- Scroll down to the end of the text box to check if any words get cut off.

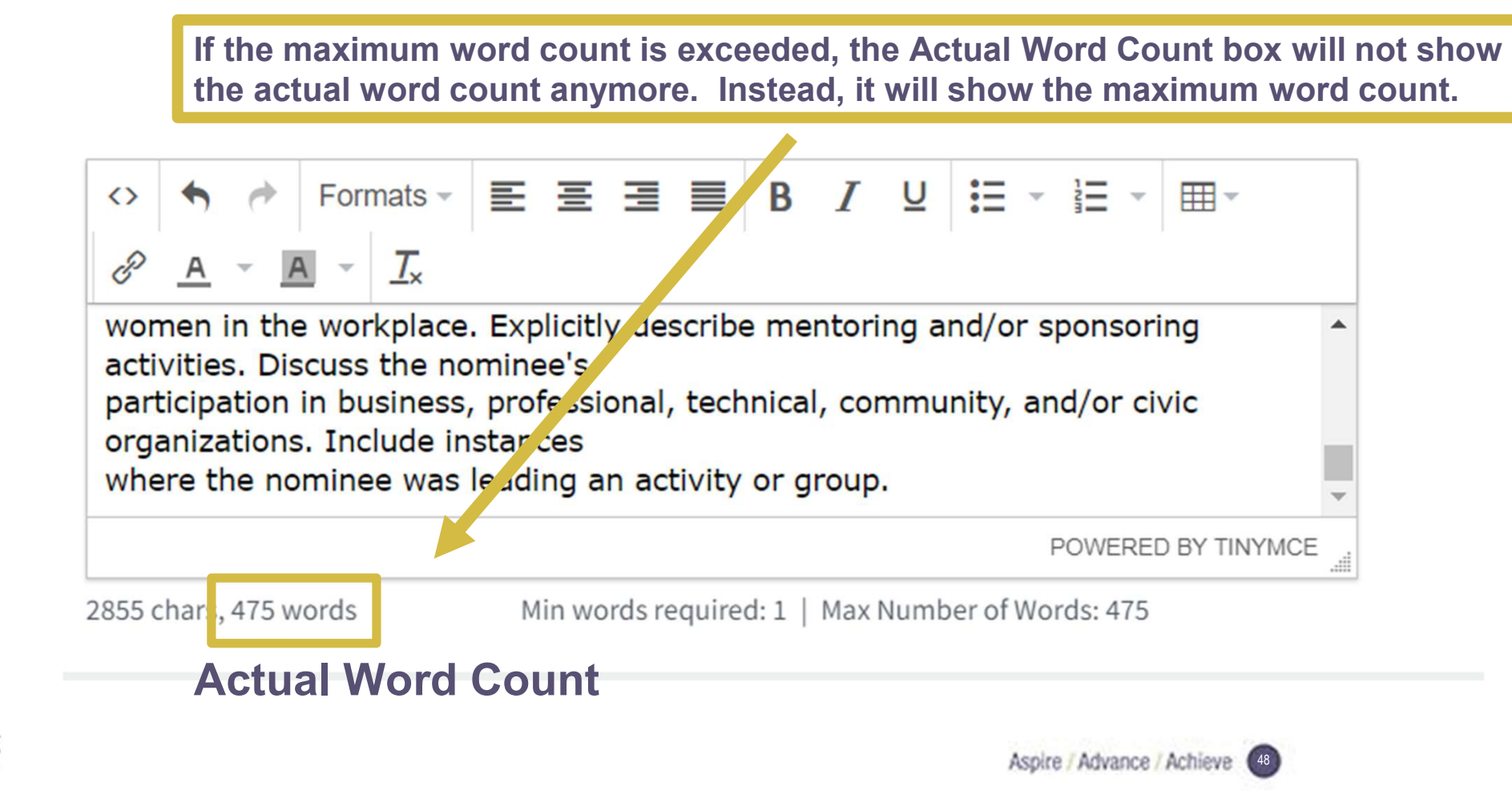

# 9. Upload nominee's Professional Headshot\*

#### **Upload a Professional Headshot Photo**

A headshot photo will be used for SWE publications. It is not available to judges.

□ Meet the following requirements:

- Professional headshot photos are preferred. Headshot photos should include head and partial shoulders.
- Images need to be a minimum 300 dpi and in color. To confirm, go to the photo's Properties, on the Details tab under Image the Horizontal and Vertical resolutions should be a minimum 300 dpi. (JPG only and a minimum of 1MB in size.)
- Required filename: AwardName\_NomineeFirstName\_NomineeLastName\_Headshot.jpg

Upload the professional headshot photo into the award submission form.

NOTE: If the nominee is selected for the award, a professional headshot photo will be required. \*

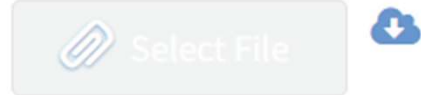

Maximum File Size: 10MB , Accepted file types: .jpg

No file attached

#### \*For organization nominees, an organization logo should be submitted.

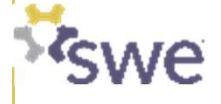

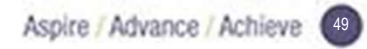

# 10. Upload Other Required Documents, as required

A supporting document is required if a patent cannot be found on USPTO Public Patent Application Information Retrieval or Google Patent. Examples of additional information could be Certificate of Correction Issued to add the nominee as an Inventor or a link to an international patent, etc. The appendix must contain evidence of all the required information listed in the award packet.

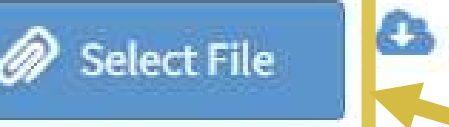

Maximum File Size: 10MB, Accepted file types, odf

Click "Select File"

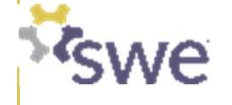

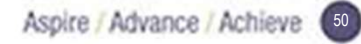

# **11. Make Edits (if needed)**

- Click the application you'd like to edit
- Choose "Update Application" option

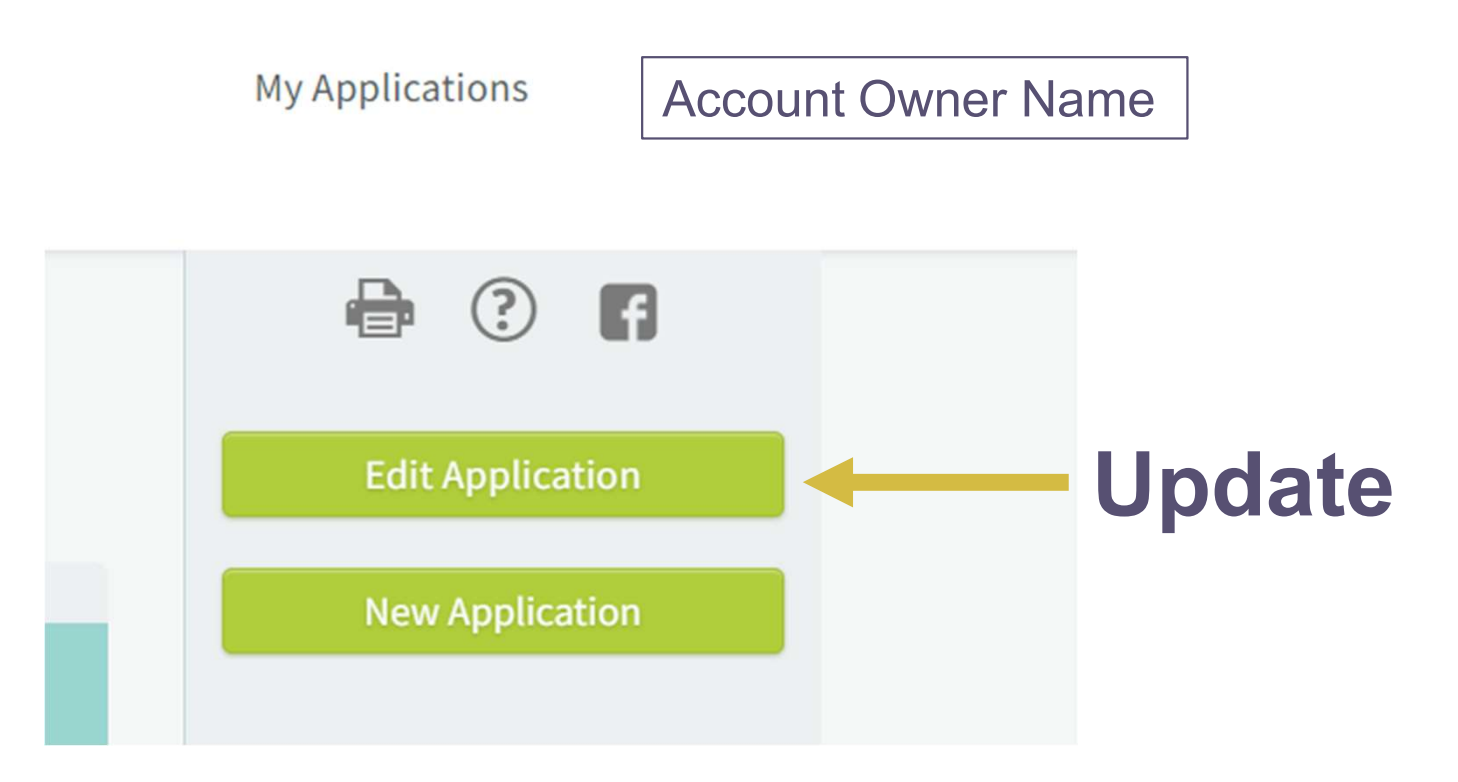

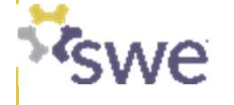

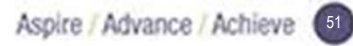

# **12. Submit the Application**

- Read the Nominator Confirmation Statement
- Confirm "I Agree"
- Submit

# Confirmation Check below if you agree with these points: 1. This package was developed for the Society of Women Engineer Patent Recognition Award Application. 2. This package is complete and accurate to the best of my knowledge. 3. Supporting letters were written by the authors whose names and contact information were provided. 4. No proprietary information was included in the package. 5. I will retain documentation for the application should SWE inquire or require verification. I Agree Note The submission of package is your signature. You will receive an e-mail confirmation upon submitting your application.

Nominator has not received confirmation by the deadline or within five (5) minutes of the deadline (if submitted at the deadline), email awards@swe.org immediately.

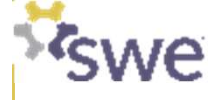

Double check the name of the intended recognition

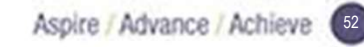

# 13. Monitor application status until it is fully completed

#### Smarter Select

#### Society of Women Engineers FY24 Achievement Award

#### Dear Jamie Rhoads,

We have sent to the following contact the request for Nominee Information:

First Name: Jamie

Last Name: Rhoads

#### Email Address: jamie.rhoads@swe.org

We encourage you to notify the recipient that they should have received an email requesting their response. If our e-mail was not received in their Inbox, please ask them to check their Junk folder to see if our e-mail was mistakenly placed there.

You will receive an e-mail when the recipient successfully submits your recommendation or information.

THE DEADLINE FOR RECEIVING YOUR RESPONSE IS March 01, 2024 11:59 PM CST.

Thank you, Society of Women Engineers

This is an automated e-mail message - Please do not reply.

For every application, the nominator will receive emails for:

- Application created
- Information request sent to the nominee (seen at left)
- Information received from the nominee
- Application successfully submitted
- Application successfully completed

#### Smarter ≤Select

#### Dear Jamie Rhoads,

You have completed your part of the application to Society of Women Engineers FY24 Achievement Award, but it is not yet completed application. Your application is currently in the Pending status and has the following required online information request(s)

Supporting Letter #4

James Rhoads at jamie.rhoads@swe.org

Supporting Letter #1

Jamie Rhoads at jlrhoads13@yahoo.com

#### **Recommender Email**

You will receive a confirmation email for each information request that is completed and received. Once every request has been received and appropriately attached to your application, you will receive a final confirmation email notifying you that your application has been successfully completed and submitted..

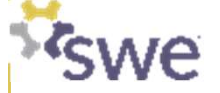

My Applications

# 13. Monitor application status until it is fully completed

Nominators can view the status of their applications under My Applications.

Smarter Select

There is a View Details button that will appear when you hover over the application.

- a. Will show incomplete if the submit button has not been selected.
- b. Will show <u>submitted</u> if the submit button has been hit, but the nominee or required recommenders have <u>not</u> completed their portion. Nominator will need to go into the application to see which ones are submitted or check their emails.
- c. Will show as submitted if the submit button has been hit and all required recommenders and nominee have completed their portions.

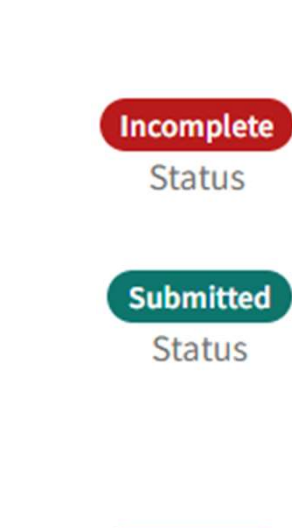

Jamie Rhoads

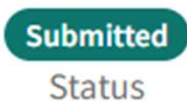

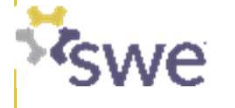

# 13. Monitor application status until it is fully completed

Will show <u>submitted</u> if the submit button has been hit, but the nominee or required recommenders have <u>not</u> completed their portion.

| Request Status      | Resend Request |
|---------------------|----------------|
| Pending             |                |
| Request Sent        |                |
| 01 02 2024 12:51 PM |                |
| Request Received    |                |
| Pending             |                |

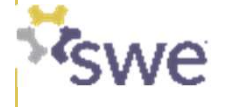

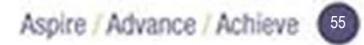

# **14. Final Confirmation**

Final email from SmarterSelect will confirm that all items have been received prior to the deadline:

#### Dear Jamie Rhoads,

Thank you.

You have successfully submitted your application for the following:

Society of Women Engineers FY24 Achievement Award

Your confirmation code is 04390277.

Thank you, Society of Women Engineers

This is an automated e-mail message - Please do not reply.

For assistance, please contact Society of Women Engineers at HQ@swe.org.

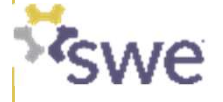